## Fotocamera digitale Kodak EasyShare C530/C315/CD50

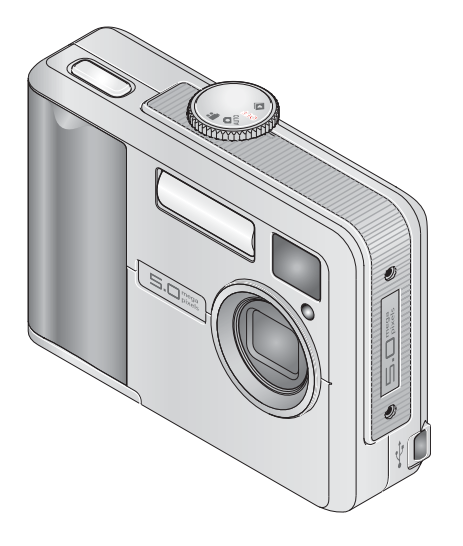

## Manuale per l'utente

#### www.kodak.com

Per programmi di apprendimento interattivi, vedere il sito Web www.kodak.com/go/howto

Per assistenza sulla fotocamera, www.kodak.com/go/c530support

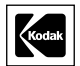

Eastman Kodak Company Rochester, New York 14650 © Eastman Kodak Company, 2005 Tutte le immagini dello schermo sono simulate. Kodak, EasyShare e Retinar sono marchi Eastman Kodak Company. P/N 4J3900\_it

#### Vista anteriore

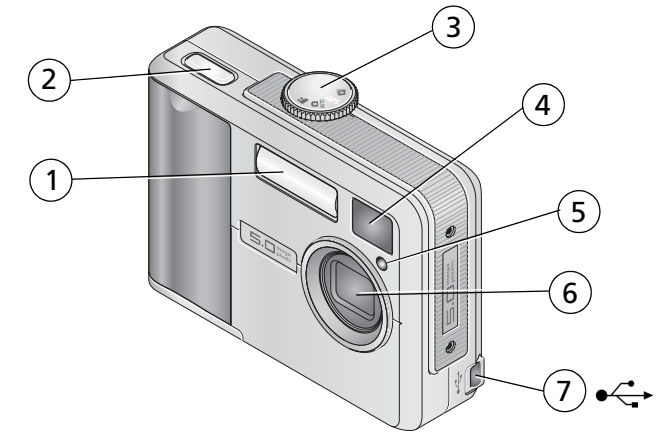

- 1 Unità flash
- 2 Pulsante dell'otturatore
- 3 Selettore di modalità/accensione
- 4 Obiettivo del mirino

- 5 Spia autoscatto/video
- 6 Obiettivo
- 7 Porta USB

## Vista posteriore

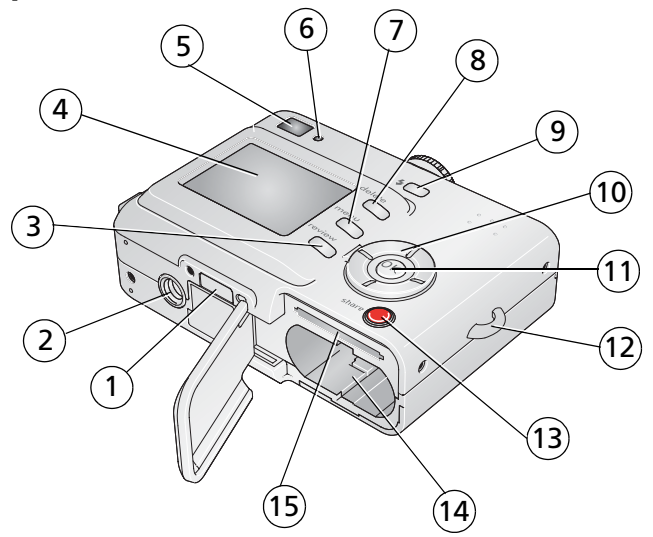

- 1 Connettore per dock
- 2 Alloggiamento cavalletto
- 3 Pulsante di riesame
- 4 Schermo LCD/fotocamera
- 5 Mirino
- 6 Spia "ready"
- 7 Pulsante Menu
- 8 Pulsante di eliminazione

- 9 Pulsante del 🗲 flash
- 10 Controller a quattro vie **()**
- 11 Pulsante OK
- 12 Attacco del cinturino da polso
- 13 Pulsante "Share"
- 14 Vano batteria
- 15 Slot per scheda SD/MMC opzionale

www.kodak.com/go/support

ii II

# Indice

| 1 | Impostazione della fotocamera<br>Fissaggio del cinturino da polso<br>Inserimento delle batterie<br>Accensione della fotocamera<br>Impostazione di lingua, data e ora (volte successive)<br>Impostazione della data e dell'ora (prima volta)<br>Memorizzazione di foto su una scheda SD/MMC                                                                                      | 1<br>1<br>2<br>2<br>3<br>4                                |
|---|----------------------------------------------------------------------------------------------------|-----------------------------------------------------------|
| 2 | Esecuzione di foto e video<br>Esecuzione di una foto<br>Esecuzione di un video<br>Riesame della foto o del video appena eseguiti<br>Uso dello schermo LCD come mirino<br>Uso dello zoom digitale<br>Uso del flash<br>Riesame di foto e video<br>Protezione di foto e video dall'eliminazione                                                                                    | 5<br>5<br>6<br>7<br>9<br>9<br>13                          |
| 3 | Trasferimento e stampa di foto<br>Installazione del software<br>Trasferimento di foto tramite cavo USB<br>Stampa di foto<br>Compatibilità tra dock e fotocamera                                                                                                    | <b>15</b><br>16<br>17<br>20                               |
| 4 | Ottimizzazione della fotocamera<br>Uso dell'autoscatto<br>Riproduzione di una sequenza di immagini<br>Copia di foto e video<br>Scelta di un'impostazione flash<br>Modifica delle impostazioni di scatto<br>Personalizzazione della fotocamera<br>Visualizzazione di informazioni sulle foto e sui video<br>Come precontrassegnare i nomi degli album<br>Condivisione delle foto | <b>21</b><br>22<br>24<br>25<br>26<br>30<br>32<br>33<br>36 |

| 5 | Risoluzione dei problemi<br>Problemi della fotocamera<br>Comunicazione fotocamera/computer<br>Messaggi dello schermo LCD<br>Stato della spia "ready" della fotocamera                                                                                                    | . <b>41</b><br>.41<br>.44<br>.45<br>.47                     |
|---|----------------------------------------------------------------------------------------------------|-------------------------------------------------------------|
| 6 | Assistenza<br>Collegamenti Web utili<br>Guida del software<br>Assistenza telefonica clienti                                                                                                    | . <b>49</b><br>. 49<br>. 49<br>. 50                         |
| 7 | Appendice<br>Caratteristiche tecniche della fotocamera.<br>Capacità di memorizzazione<br>Funzioni di risparmio energetico<br>Istruzioni importanti per la sicurezza<br>Informazioni sulle batterie<br>Aggiornamento di software e firmware.<br>Ulteriori precauzioni e manutenzione<br>Garanzia<br>Conformità alle normative vigenti | .51<br>.53<br>.55<br>.55<br>.57<br>.58<br>.58<br>.59<br>.61 |

# 1 Impostazione della fotocamera

## Fissaggio del cinturino da polso

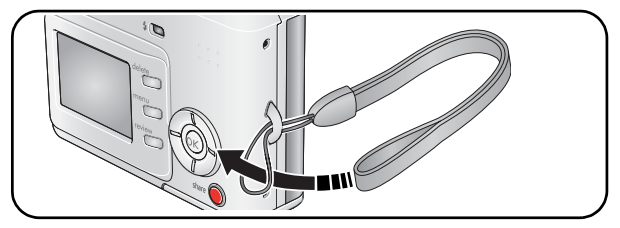

## Inserimento delle batterie

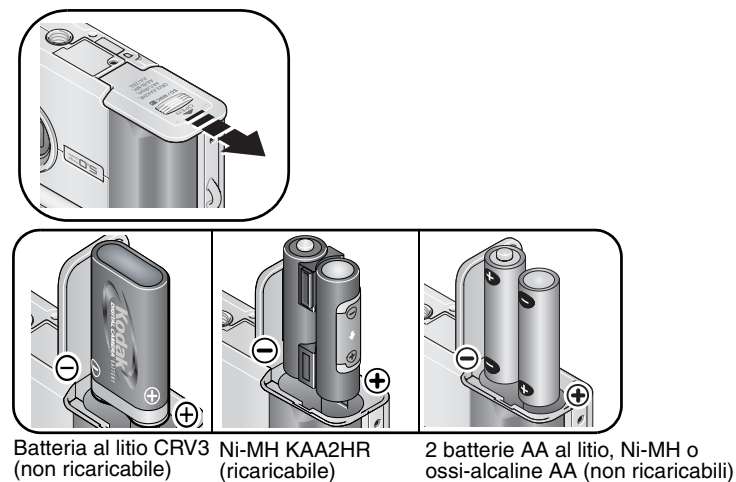

Per ulteriori informazioni su come sostituire le batterie e prolungarne la durata, vedere pagina 57.

www.kodak.com/go/support

(T) 1

## Accensione della fotocamera

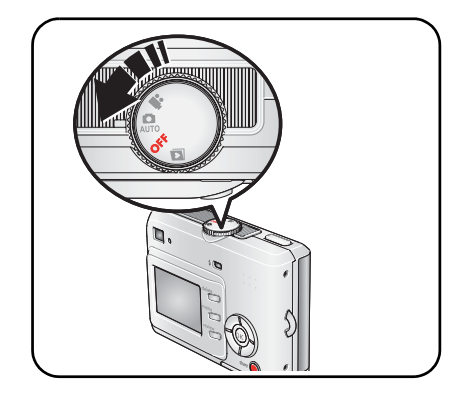

#### Impostazione di lingua, data e ora (volte successive)

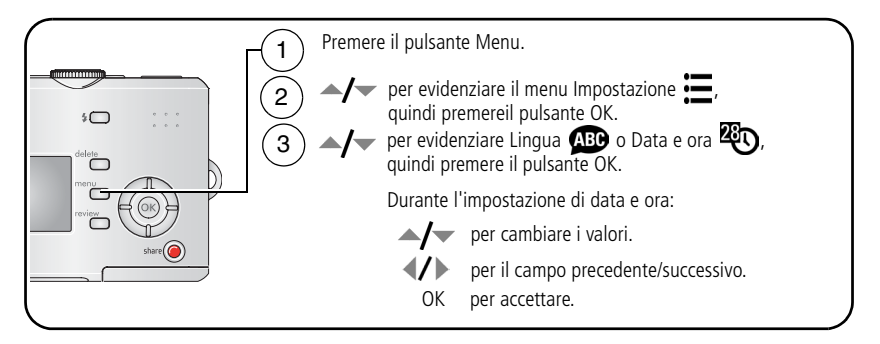

## Impostazione della data e dell'ora (prima volta)

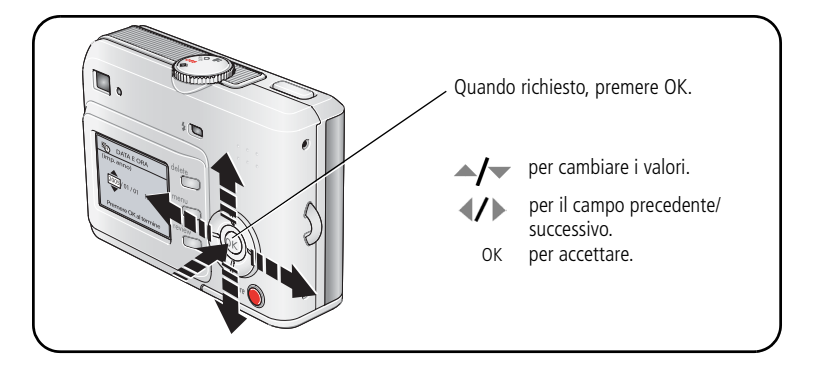

## Memorizzazione di foto su una scheda SD/MMC

Questa fotocamera dispone di una memoria interna di 16 MB. È possibile acquistare una scheda SD/MMC per memorizzare comodamente più foto e video.

NOTA Si consiglia di utilizzare schede SD/MMC Kodak. Quando si utilizza una scheda per la prima volta, è necessario formattarla nella fotocamera prima di iniziare a scattare foto (vedere pagina 32).

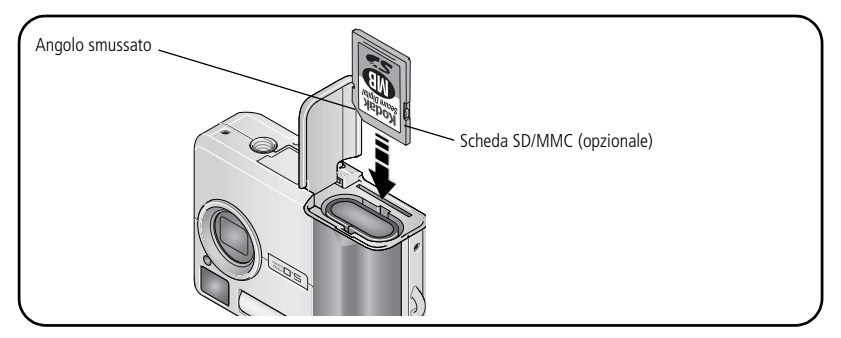

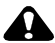

#### ATTENZIONE

La scheda può essere inserita in un'unica direzione; qualsiasi forzatura potrebbe danneggiarla. Se una scheda viene inserita o rimossa mentre la spia "ready" lampeggia, le foto, la scheda o la fotocamera potrebbero danneggiarsi.

Per informazioni sulla capacità di memorizzazione, vedere pagina 53. Le schede SD/MMC possono essere acquistate presso un rivenditore di prodotti Kodak o all'indirizzo www.kodak.com/go/c530accessories.

4 ́ПТ www.kodak.com/go/support

# 2 Esecuzione di foto e video

## Esecuzione di una foto

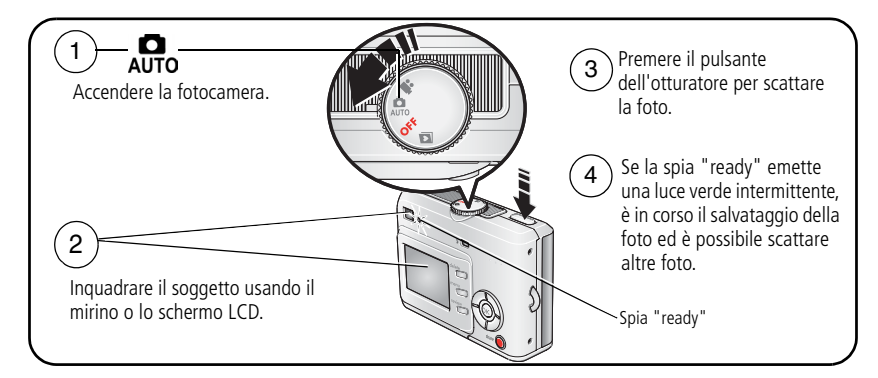

## Esecuzione di un video

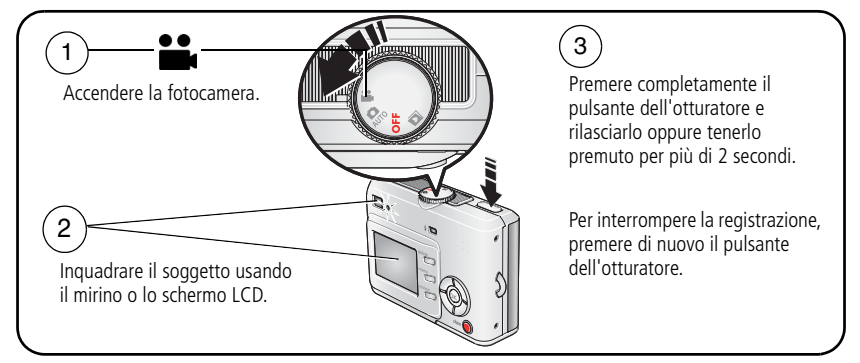

NOTA Questa fotocamera non registra l'audio.

## Riesame della foto o del video appena eseguiti

Dopo aver scattato una foto o registrato un video, lo schermo LCD visualizza una rapida carrellata per circa 5 secondi.

Durante la visualizzazione di una foto o di un video e 💼:

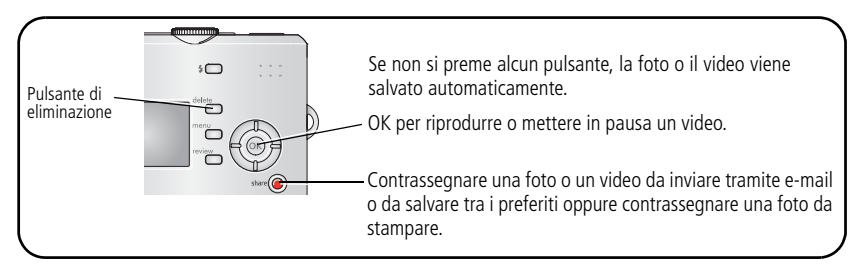

Per visualizzare foto e video in qualsiasi momento, vedere pagina 9.

#### Schermate di acquisizione foto/video

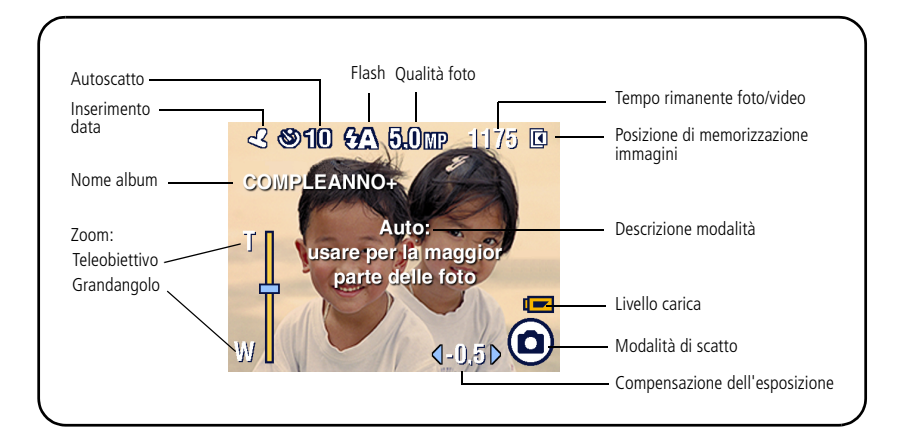

## Uso dello schermo LCD come mirino

**IMPORTANTE** La funzione Anteprima in diretta influisce sul consumo delle batterie. Se ne consiglia, pertanto, un uso moderato.

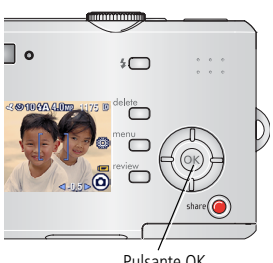

Pulsante OK

- 1 Ruotare il selettore di modalità su
- 2 Premere il pulsante OK per accendere lo schermo ICD.
- **3** Inguadrare il soggetto usando lo schermo LCD.
- **4** Premere il pulsante dell'otturatore per scattare la foto.
- **5** Per disattivare lo schermo I CD della fotocamera. premere il pulsante OK.

Per attivare lo schermo LCD ogni volta che si accende la fotocamera, vedere Anteprima in diretta, pagina 30.

## Uso dello zoom digitale

Usare lo zoom digitale in modalità automatica per ottenere un ingrandimento 5 volte maggiore del soggetto inquadrato.

**IMPORTANTE** L'uso dello zoom digitale può incidere negativamente sulla qualità dell'immagine stampata. Il cursore blu dell'indicatore dello zoom si blocca, per poi diventare rosso quando la qualità della foto raggiunge il limite necessario per ottenere una stampa di qualità accettabile in formato 10 cm x 15 cm.

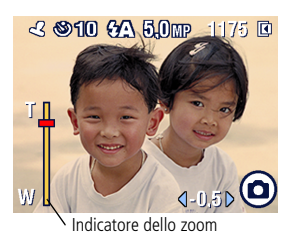

1 Premere il pulsante OK per attivare lo schermo LCD, quindi premere ▲.

Sullo schermo LCD vengono visualizzati l'immagine ingrandita e l'indicatore dello zoom.

- 2 Premere A/ per ingrandire o ridurre l'immagine.
- **3** Premere il pulsante dell'otturatore per scattare la foto.

Per disattivare lo zoom digitale, dall'impostazione inferiore, premere  $\blacksquare$ .

NOTA Non è possibile utilizzare lo zoom digitale per la registrazione dei video.

Lo zoom digitale è disponibile solo quando l'anteprima in diretta è attivata (vedere pagina 30).

## Uso del flash

Utilizzare il flash per scattare foto di notte, in interni o in esterni in condizioni di scarsa luminosità. Il flash è efficace a una distanza compresa tra 1 e 2,4 m. È possibile modificare l'impostazione del flash solo in modalità automatica.

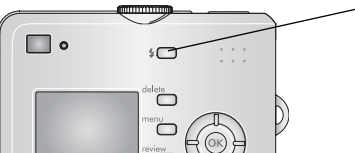

Premere ripetutamente il **\$** pulsante per scorrere le opzioni del flash (vedere la tabella Modalità flash a pagina 25).

L'icona di flash attivo viene visualizzata nell'area di stato dello schermo LCD (vedere pagina 6).

Per modificare le impostazioni del flash, vedere pagina 25.

## Riesame di foto e video

Premere il pulsante di riesame per visualizzare ed elaborare le foto e i video.

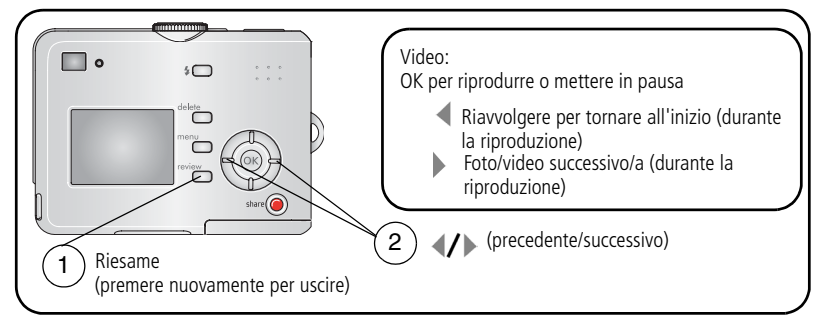

Per ridurre il consumo della batteria, utilizzare la camera dock o printer dock Kodak EasyShare (visitare il sito Web www.kodak.com/go/c530accessories).

NOTA Le foto scattate con l'impostazione di qualità 4,4 MP (3:2) vengono visualizzate nella proporzione 3:2, con una barra nera nella parte superiore dello schermo.

#### Significato delle icone di riesame

#### Foto

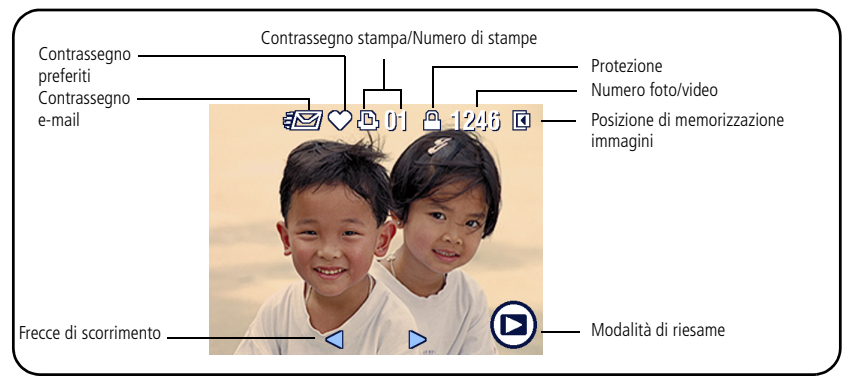

#### Video

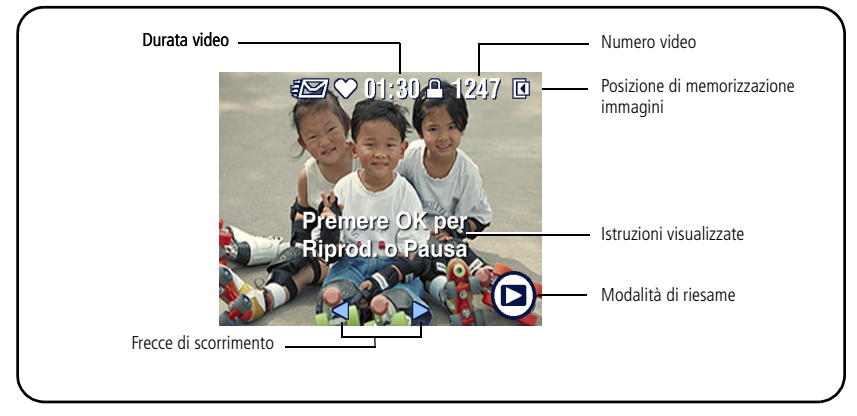

#### Ingrandimento di una foto durante il riesame

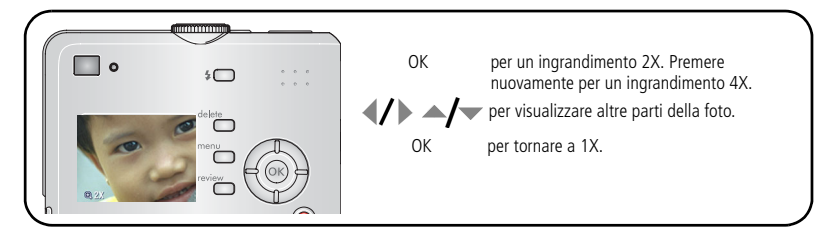

#### Visualizzazione multipla (miniature) durante il riesame

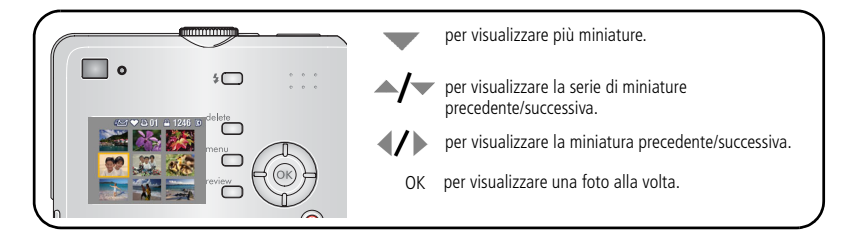

#### Ritaglio di una foto durante il riesame

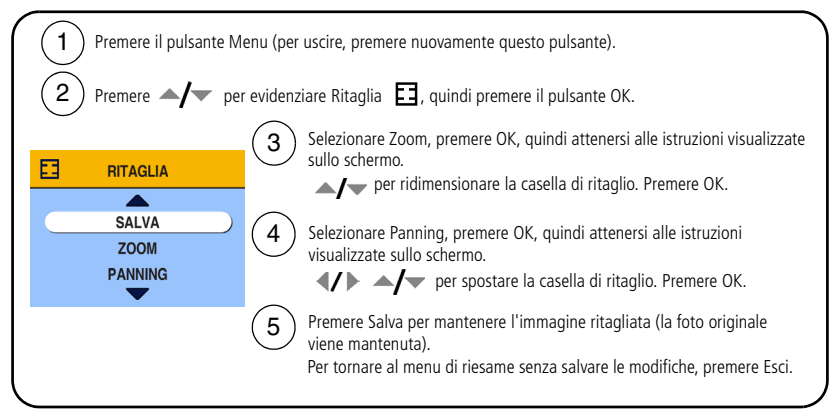

NOTA La funzione di ritaglio potrebbe non essere supportata per le immagini acquisite con altre fotocamere digitali.

Non è possibile ritagliare foto con risoluzione inferiore a 2,1 MP o già ritagliate. Le istruzioni visualizzate scompaiono dallo schermo dopo 5 secondi oppure quando si preme un pulsante.

## Protezione di foto e video dall'eliminazione

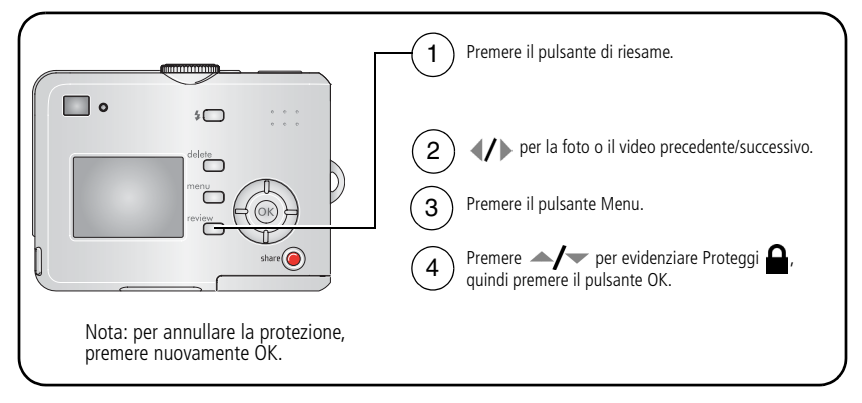

Non è possibile eliminare la foto o il video protetto. L'icona di protezione **a** viene visualizzata insieme alla foto o al video protetti.

Premere il pulsante Menu per uscire.

#### ATTENZIONE

La formattazione della memoria interna o di una scheda SD/MMC comporta l'eliminazione di tutte le foto e di tutti i video (inclusi quelli protetti). La formattazione della memoria interna comporta inoltre l'eliminazione di indirizzi e-mail, nomi di album e foto preferite. Per ripristinarli, consultare la guida del software EasyShare.

#### Eliminazione di foto e video

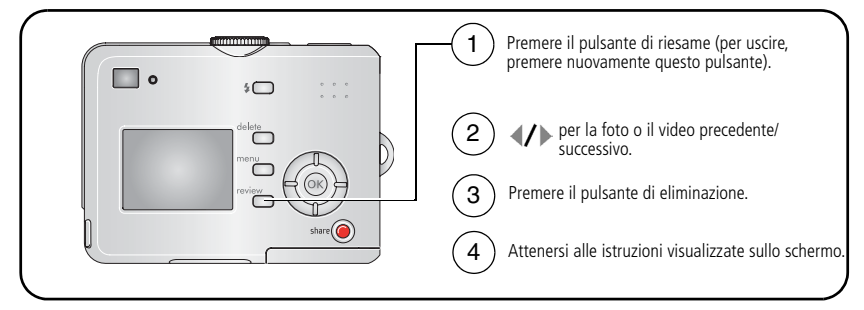

FOTO o VIDEO – Consente di eliminare la foto o il video visualizzato.

ESCI – Consente di chiudere la schermata di eliminazione.

**TUTTO** – Consente di eliminare tutti i video e tutte le foto dalla posizione di memorizzazione corrente.

NOTA Per eliminare le foto e i video protetti, è necessario prima rimuovere la protezione.

14 (T)

## 3 Trasferimento e stampa di foto

## Installazione del software

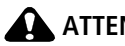

ATTENZIONE

Installare il software Kodak EasyShare prima di collegare la fotocamera o la dock opzionale al computer. Diversamente, è possibile che il software non venga caricato correttamente.

- 1 Chiudere tutte le applicazioni software in esecuzione sul computer (incluso il software antivirus).
- 2 Inserire il CD del software Kodak EasyShare nell'unità CD-ROM.
- **3** Caricare il software:

Windows – Se la finestra della procedura di installazione non viene visualizzata automaticamente, scegliere Esegui dal menu Start e digitare d:\setup.exe (**d** indica la lettera dell'unità contenente il CD).

Mac OS X – Fare doppio clic sull'icona del CD sulla Scrivania, quindi fare clic sull'icona di installazione.

**4** Per installare il software, attenersi alle istruzioni visualizzate sullo schermo. Windows – Selezionare Completa per installare automaticamente le applicazioni usate con maggiore frequenza. Selezionare Personalizzata per scegliere le applicazioni da installare.

Mac OS X – Attenersi alle istruzioni visualizzate sullo schermo.

- NOTA Quando richiesto, registrare la fotocamera e il software. La registrazione consente di ricevere informazioni per tenere il sistema sempre aggiornato. Per registrarsi in un secondo momento, visitare il sito www.kodak.com/go/register.
- 5 Riavviare il computer se richiesto. Se è stato precedentemente disattivato, riattivare il software antivirus. Per ulteriori informazioni, consultare il manuale del software antivirus.

Per informazioni sulle applicazioni software incluse nel CD del software Kodak EasyShare, fare clic sul pulsante della guida disponibile nel software Kodak EasyShare.

www.kodak.com/go/support

## Trasferimento di foto tramite cavo USB

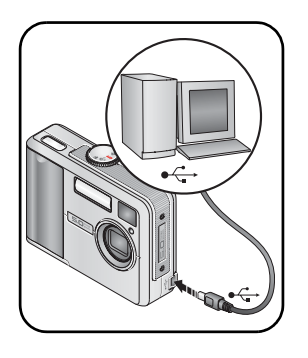

- 1 Spegnere la fotocamera.
- Inserire l'estremità del cavo USB contrassegnata dal simbolo Å nella porta USB del computer.
   Per ulteriori informazioni, consultare il manuale per l'utente del computer.
- **3** Inserire l'altra estremità del cavo USB nella porta USB della fotocamera.
- 4 Accendere la fotocamera.

Il software Kodak EasyShare si avvia sul computer e guida l'utente attraverso le varie fasi del processo di trasferimento.

NOTA Per il programma di apprendimento online sul collegamento, visitare il sito Web www.kodak.com/go/howto.

#### Altri prodotti disponibili per il trasferimento

I seguenti prodotti Kodak possono essere utilizzati per il trasferimento di foto e video:

- Camera dock e printer dock Kodak EasyShare (vedere pagina 20).
- Lettore multischeda Kodak e lettore/masterizzatore di schede Multimedia SD Kodak.

Questi e altri accessori possono essere acquistati presso un rivenditore di prodotti Kodak o all'indirizzo www.kodak.com/go/c530accessories.

## Stampa di foto

#### Stampa con printer dock Kodak EasyShare

Posizionare la fotocamera sulla printer dock Kodak EasyShare ed effettuare la stampa direttamente, anche senza utilizzare il computer. Questo e altri accessori possono essere acquistati presso un rivenditore di prodotti Kodak o all'indirizzo www.kodak.com/go/c530accessories.

#### Stampa diretta da una stampante PictBridge

La fotocamera è compatibile con la tecnologia PictBridge che consente di stampare direttamente da una stampante PictBridge. Sono necessari:

- Una fotocamera con batteria
   Una stampante PictBridge
   Una stampante VISB (acquirtabile completamente carica)
  - Un cavo USB (acquistabile separatamente)

#### Collegamento della fotocamera a una stampante PictBridge

- **1** Spegnere la fotocamera e la stampante.
- 2 Collegare l'apposito cavo USB dalla fotocamera alla stampante. Per ulteriori dettagli, consultare il Manuale per l'utente fornito con la stampante o visitare il sito Web www.kodak.com/go/c530accessories.

#### Stampa da una stampante PictBridge

**1** Accendere la stampante e la fotocamera.

Viene visualizzato il logo PictBridge, seguito dalla foto e dal menu correnti (un messaggio avvisa l'utente nel caso non venga individuata alcuna foto). Se l'interfaccia del menu viene disattivata, premere un pulsante qualsiasi per riattivarla.

2 Premere ▲/ per selezionare un'opzione di stampa, quindi premere il pulsante OK.

| Foto corrente      | Premere $\blacktriangleleft / \triangleright$ per scegliere una foto. Selezionare il numero di copie.                                                                   |
|--------------------|----------------------------------------------------------------------------------------------------|
| Foto contrass.     | Se la stampante supporta questa funzione, stampare le foto contrassegnate per la stampa e scegliere il formato di stampa.                                               |
| Stampa indice      | Consente di stampare le miniature di tutte le foto. La stampa può<br>richiedere più fogli. Se la stampante supporta questa funzione,<br>scegliere un formato di stampa. |
| Tutte le foto      | Consente di stampare tutte le foto presenti nella memoria interna,<br>su una scheda o nella cartella Preferite. Selezionare il numero di<br>copie.                      |
| Memorizz. immagini | Consente di accedere alla memoria interna, a una scheda o alla cartella Preferite.                                                                                      |

NOTA Durante la stampa diretta, le foto non vengono trasferite o salvate sul computer o sulla stampante in modo permanente. Per trasferire le foto al computer, vedere pagina 15. In modalità Preferite, viene visualizzata la foto correntemente selezionata come preferita.

## Scollegamento della fotocamera da una stampante compatibile con PictBridge

- **1** Spegnere la fotocamera e la stampante.
- 2 Scollegare il cavo USB dalla fotocamera e dalla stampante.

#### Uso di una stampante non compatibile con PictBridge

Per ulteriori informazioni sulla stampa delle foto dal computer, fare clic sul pulsante della guida disponibile nel software Kodak EasyShare.

#### Ordinazione di stampe online

La Galleria Kodak EasyShare (www.kodakgallery.com) è uno dei numerosi servizi di stampa online offerti dal software Kodak EasyShare e consente di effettuare facilmente le operazioni indicate di seguito.

- Caricare le foto.
- Modificare, ritoccare e aggiungere margini alle foto.
- Memorizzare le foto e condividerle con familiari e amici.
- Ordinare stampe di alta qualità, biglietti di auguri, cornici e album fotografici con consegna a domicilio.

#### Stampa da una scheda SD/MMC opzionale

- È possibile stampare automaticamente le foto contrassegnate quando si inserisce la scheda in una stampante dotata di uno slot per schede SD/MMC. Per ulteriori informazioni, consultare il Manuale per l'utente fornito con la stampante.
- È possibile stampare le foto presso un chiosco Kodak Picture Maker compatibile con schede SD/MMC. Si consiglia di informarsi telefonicamente prima di recarsi sul posto. Per informazioni, visitare il sito Web www.kodak.com/go/picturemaker.
- Per stampe professionali, è possibile portare la scheda al proprio laboratorio di fiducia.

## Compatibilità tra dock e fotocamera

| Dock Kodak EasyShare                                                                            | Configurazione dock                                                                          |
|-------------------------------------------------------------------------------------------------|----------------------------------------------------------------------------------------------|
| <ul> <li>printer dock Plus serie 3</li> <li>printer dock e camera dock<br/>serie 3</li> </ul>   | Innesto di<br>alloggiamento<br>specifico<br>Dock                                             |
| altre, comprese:<br>printer dock<br>printer dock Plus<br>printer dock 6000<br>camera dock 6000  | Innesto di<br>alloggiamento<br>specifico<br>Kit adattatore<br>per dock D-22<br>Kodak<br>Dock |
| <ul> <li>printer dock 4000</li> <li>camera dock II</li> <li>camera dock LS420, LS443</li> </ul> | Non compatibile                                                                              |

È possibile acquistare camera dock, printer dock e altri accessori presso un rivenditore di prodotti Kodak o visitare il sito Web www.kodak.com/go/c530accessories.

# 4 Ottimizzazione della fotocamera

## Uso dell'autoscatto

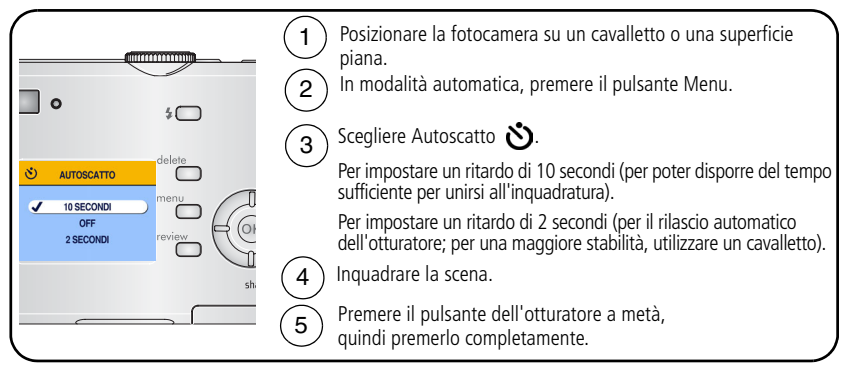

NOTA L'autoscatto viene disattivato dopo lo scatto della foto, la registrazione del video o lo spegnimento della fotocamera.

#### Uso dell'autoscatto per registrare un video

La procedura è identica a quella sopra descritta, ma:

- Ruotare il selettore di modalità su Video
- Premere completamente il pulsante dell'otturatore.
- NOTA La registrazione del video si interrompe quando viene premuto il pulsante dell'otturatore oppure quando lo spazio di memorizzazione è esaurito.

## Riproduzione di una sequenza di immagini

Utilizzare la sequenza di immagini per visualizzare le foto e i video sullo schermo LCD. Per riprodurre una sequenza di immagini su un televisore o su un qualsiasi dispositivo esterno, vedere pagina 23.

#### Avvio di una sequenza di immagini

- 1 Premere il pulsante di riesame, quindi il pulsante Menu.
- 2 Premere / per evidenziare Seq. immagini  $\overline{m}$ , quindi premere il pulsante OK.
- **3** Premere / per evidenziare Avvia sequenza, quindi premere il pulsante OK. *Sia le foto che i video vengono visualizzati una volta nell'ordine in cui sono stati acquisiti.*
- 4 Per annullare la sequenza di immagini, premere il pulsante OK.

# Modifica dell'intervallo di visualizzazione della sequenza di immagini

L'impostazione predefinita dell'intervallo è di cinque secondi per ciascuna foto. È possibile impostare l'intervallo di visualizzazione su un valore compreso tra 3 e 60 secondi.

- 1 Nel menu Seq. immagini, premere ▲/ per evidenziare Interv., quindi premere il pulsante OK.
- 2 Selezionare un intervallo di visualizzazione.

Per scorrere rapidamente i secondi, tenere premuto .

3 Premere il pulsante OK.

L'impostazione dell'intervallo resta attiva fino alla modifica successiva.

22 (T)

#### Esecuzione di un ciclo continuo della sequenza di immagini

Quando si attiva l'opzione Ciclo, la sequenza di immagini viene ripetuta ininterrottamente.

- 1 Nel menu Seq. immagini, premere ▲/▼ per evidenziare Ciclo, quindi premere il pulsante OK.
- **2** Premere / per evidenziare On, quindi premere il pulsante OK.

La sequenza di immagini viene ripetuta finché non si preme il pulsante OK o fino all'esaurimento della batteria. Questa impostazione resta attiva fino alla modifica successiva.

#### Visualizzazione di foto e video su un televisore

È possibile visualizzare foto e video su un televisore, sul monitor di un computer o su qualsiasi dispositivo dotato di un ingresso video utilizzando un cavo audio/video opzionale. I dispositivi di ingresso video comprendono una printer dock o camera dock Kodak EasyShare compatibile (vedere pagina 20).

NOTA Assicurarsi che l'impostazione dell'uscita video (NTSC o PAL) sia corretta (vedere pagina 31). Se si collega/scollega il cavo mentre è in esecuzione la sequenza di immagini, questa viene interrotta.

La qualità dell'immagine visualizzata su uno schermo televisivo potrebbe risultare inferiore rispetto a quella di un'immagine visualizzata su un monitor o stampata.

Per ulteriori informazioni, consultare il Manuale per l'utente fornito con la printer dock o la camera dock.

Questi e altri accessori possono essere acquistati presso un rivenditore di prodotti Kodak o all'indirizzo www.kodak.com/go/c530accessories.

## Copia di foto e video

È possibile copiare foto e video da una scheda alla memoria interna o viceversa.

#### Prima di eseguire la copia, verificare che:

- La fotocamera contenga una scheda.
- La posizione di memorizzazione delle foto della fotocamera sia impostata sulla posizione da cui si effettua la copia. Vedere Memoriz. immagini, pagina 28.

#### Per copiare foto o video, attenersi alla seguente procedura:

- 1 Premere il pulsante di riesame, quindi il pulsante Menu.
- 2 Premere ▲/▼ per evidenziare Copia ▶>, quindi premere il pulsante OK.
- **3** Premere A per evidenziare un'opzione.
- 4 Premere il pulsante OK.
- NOTA Le foto e i video vengono copiati ma non spostati. Per rimuovere le foto e i video dalla posizione originale dopo averli copiati è necessario eliminarli (vedere pagina 14).

I contrassegni applicati per la stampa, l'invio tramite e-mail e il salvataggio come preferiti non vengono copiati, come pure le impostazioni di protezione. Per proteggere una foto o un video, vedere pagina 13.

## Scelta di un'impostazione flash

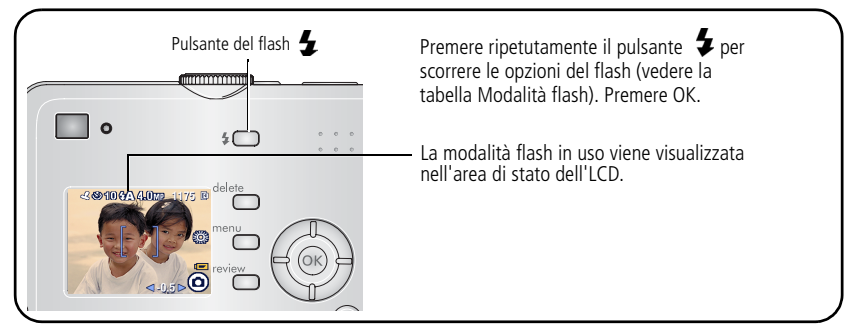

NOTA

- Quando la fotocamera viene spenta, le opzioni Off e Fill del flash vengono disattivate ed è ripristinata l'impostazione Auto.
- Quando viene selezionata l'impostazione Auto o Fill per scattare la foto, vengono emessi due lampi: uno per impostare l'esposizione, l'altro per scattare la foto.

| Modalità flash          |             | II flash si attiva                                                                                                    |  |  |
|-------------------------|-------------|----------------------------------------------------------------------------------------------------|--|--|
| <b>Flash</b> automatico |             | Quando le condizioni di luce lo richiedono.                                                                                                    |  |  |
| 4                       | Fill        | Ogni volta che si scatta una foto, indipendentemente dalle<br>condizioni di luce. Da utilizzare quando il soggetto è in ombra o<br>controluce (ovvero, quando la sorgente luminosa è alle sue<br>spalle). |  |  |
| 0                       | Occhi rossi | Tre volte: una per impostare l'esposizione, una per ridurre<br>l'effetto occhi rossi e una per scattare la foto.                                                                                          |  |  |
| 3                       | Off         | Il flash non si attiva mai.                                                                                                    |  |  |

## Modifica delle impostazioni di scatto

È possibile modificare le impostazioni per ottenere risultati ottimali con la fotocamera:

- **1** In qualsiasi modalità, premere il pulsante Menu.
- 2 Premere ▲/ per evidenziare l'impostazione da modificare, quindi premere il pulsante OK.
- **3** Scegliere un'opzione, quindi premere il pulsante OK.
- 4 Premere il pulsante Menu per uscire.

| Impostazione                                                                                                    | lcona | Opzioni                                                                                                    |
|----------------------------------------------------------------------------------------------------|-------|----------------------------------------------------------------------------------------------------|
| Autoscatto                                                                                                    | >     | 10, 2 secondi, Off.                                                                                                    |
| Autoscatto e autoripresa.                                                                                                    | U     | Vedere pagina 21.                                                                                                    |
| <b>Compensazione dell'esposizione</b><br>(modalità automatica)<br>Consente di regolare la quantità di luce<br>che entra nella fotocamera.<br><i>Questa impostazione rimane attiva fino a</i><br><i>quando non si cambia modalità.</i> |       | da <b>-2,0</b> a <b>+2,0</b> .<br>Se le foto risultano troppo scure,<br>aumentare il valore.<br>Se le foto risultano troppo chiare, ridurre<br>il valore. |

| Impostazione                                                                                            | lcona   | Opzioni                                                                                                    |
|----------------------------------------------------------------------------------------------------|---------|----------------------------------------------------------------------------------------------------|
| <b>Dimensione foto</b><br>(modalità automatica)<br>Consente di impostare la risoluzione per<br>le foto. | $\star$ | <b>5,0 MP (predefinita)</b> – Per stampare<br>foto fino al formato 50 cm x 75 cm;<br>le foto presentano la risoluzione più<br>elevata e la dimensione di file massima.                                                                                                    |
| Questa impostazione resta attiva fino alla<br>modifica successiva.                                      |         | <ul> <li>4,4 MP (3:2) – Ideale per stampare foto di formato 10 cm x 15 cm senza operazioni di ritaglio. Anche per stampe fino al formato 50 cm x 75 cm;</li> <li>l'immagine potrebbe essere ritagliata a causa delle proporzioni 3:2.</li> <li>4 MP – Per stampare foto fino al formate 50 cm x 75 cm;</li> </ul> |
|                                                                                                    |         | presentano una risoluzione media e dimensioni di file inferiori.                                                                                                    |
|                                                                                                    |         | <b>3,1 MP</b> – Per stampare foto fino al formato 28 cm x 36 cm; le foto presentano una risoluzione media e dimensioni di file inferiori.                                                                                                    |
|                                                                                                    |         | <b>2,1 MP</b> – Per stampare foto fino al formato 20 cm x 25 cm; le foto presentano una risoluzione media e dimensioni di file inferiori.                                                                                                    |
|                                                                                                    |         | <b>1,1 MP</b> – Per stampe fino al formato<br>10 x 15 cm; da inviare tramite e-mail,<br>pubblicare su Internet o visualizzare sullo<br>schermo; le foto presentano risoluzione e<br>dimensioni di file minime.                                                                                                    |

| Impostazione                                                                                                    | lcona | Opzioni                                                                                                    |
|----------------------------------------------------------------------------------------------------|-------|----------------------------------------------------------------------------------------------------|
| <b>Modalità colore</b><br>(modalità automatica)                                                                                                   | BW    | <b>Colore (predefinita) —</b> Per foto<br>a colori.                                                                                                    |
| Consente di scegliere le tonalità<br>cromatiche.                                                                                                  |       | <b>Bianco/Nero</b> – Per foto in bianco<br>e nero.                                                                                                    |
| Questa impostazione rimane attiva fino a<br>quando non si cambia modalità.                                                                        |       | <b>Seppia</b> – Per foto di colore bruno<br>rossastro e dall'aspetto antico.                                                                                                    |
| Memoriz. immagini<br>Scegliere una posizione di<br>memorizzazione immagini.<br>Questa impostazione resta attiva fino alla<br>modifica successiva. | ď     | Auto (predefinita) – La fotocamera<br>utilizza la scheda, se ne è inserita una.<br>In caso contrario, utilizza la memoria<br>interna.<br>Memoria interna – La fotocamera usa                                                           |
|                                                                                                    |       | sempre la memoria interna, anche se è<br>inserita una scheda.                                                                                                    |
| Imposta album<br>Consente di scegliere i nomi degli album.                                                                                        |       | <b>On</b> o <b>Off</b> .<br>Consente di preselezionare i nomi degli<br>album prima di eseguire foto o video.<br>Tutte le foto o i video realizzati verranno<br>contrassegnati con i nomi degli album<br>selezionati. Vedere pagina 33. |

| Impostazione                                                                                                    | lcona    | Opzioni                                                                                                    |
|----------------------------------------------------------------------------------------------------|----------|----------------------------------------------------------------------------------------------------|
| <b>Durata video</b><br>(modalità Video)<br>Scegliere la durata del video.<br><i>Questa impostazione resta attiva fino alla</i><br><i>modifica successiva.</i> | <b>:</b> | <ul> <li>Continuo (predefinita) –</li> <li>La fotocamera registra finché è disponibile spazio sulla scheda di memoria o nella memoria interna o finché non viene premuto il pulsante dell'otturatore.</li> <li>5, 15, 30 – Durata in secondi.</li> <li>NOTA Se la posizione di memorizzazione corrente non dispone di spazio sufficiente, alcune opzioni relative alla durata del video non vengono visualizzate. Per informazioni sulla capacità di memorizzazione, vedere pagina 53.</li> </ul> |
| Menu Impostazione<br>Consente di scegliere impostazioni<br>supplementari.                                                                                     |          | Vedere Personalizzazione della<br>fotocamera, pagina 30.                                                                                                    |

## Personalizzazione della fotocamera

Utilizzare il menu Impostazione per personalizzare le funzioni della fotocamera.

- 1 In qualsiasi modalità, premere il pulsante Menu.
- 2 Premere Are per evidenziare Impostazione **1**, quindi premere il pulsante OK.
- 3 Premere ▲/▼ per evidenziare l'impostazione da modificare, quindi premere il pulsante OK.
- 4 Scegliere un'opzione, quindi premere il pulsante OK.
- **5** Premere il pulsante Menu per uscire.

| Impostazione                                                                                                    | lcona | Opzioni                       |
|----------------------------------------------------------------------------------------------------|-------|-------------------------------|
| Vai a                                                                                                    |       |                               |
| Consente di tornare al menu precedente.                                                                                                    | Γ     |                               |
| Anteprima in diretta                                                                                                    |       | On o Off.                     |
| Consente di modificare le impostazioni<br>dello schermo LCD in modo che l'opzione<br>sia sempre attivata o disattivata (vedere<br>pagina 7). | 0     |                               |
| Questa impostazione resta attiva fino alla modifica successiva.                                                                              |       |                               |
| Spegnimento auto                                                                                                    |       | <b>3</b> minuti (predefinita) |
| Selezionare quando si desidera spegnere<br>la fotocamera.                                                                                    | Ð     | 1, 3, 5, o 10 minuti          |
| Data e ora                                                                                                    | 28    | Vedere pagina 2.              |
| Impostare data e ora.                                                                                                    | 5     |                               |
| Questa impostazione resta attiva fino alla modifica successiva.                                                                              |       |                               |
| Impostazione                                                                                                    | lcona | Opzioni                                                                                                    |
|----------------------------------------------------------------------------------------------------|-------|----------------------------------------------------------------------------------------------------|
| Uscita video<br>Consente di scegliere l'impostazione<br>locale che permette di collegare la<br>fotocamera a un televisore o a un<br>dispositivo esterno (vedere pagina 23).<br>Questa impostazione resta attiva fino alla<br>modifica successiva. | Ĭ     | NTSC (predefinita) – Standard usato<br>nella maggior parte dei paesi, eccetto i<br>paesi europei e la Cina. In Nord America<br>e Giappone, si usa lo standard NTSC.<br>PAL – Formato utilizzato in Europa<br>e Cina. |
| Inserimento data<br>(modalità automatica)<br>Consente di inserire la data sulle foto.<br>Questa impostazione resta attiva fino alla<br>modifica successiva.                                                                                       | L     | È possibile attivare o disattivare<br>Inserimento data o modificare il formato<br>della data inserita.                                                                                                    |
| Data video<br>(modalità Video)<br>Consente di visualizzare la data e l'ora di<br>registrazione prima che la riproduzione<br>del video abbia inizio.<br>Questa impostazione resta attiva fino alla<br>modifica successiva.                         |       | Selezionare Nessuna oppure selezionare<br>un formato di data e ora.                                                                                                    |
| Lingua<br>Consente di visualizzare il testo sullo<br>schermo LCD in varie lingue.<br>Questa impostazione resta attiva fino alla<br>modifica successiva.                                                                                           | ABC   | Vedere pagina 2.                                                                                                    |

| Impostazione                                                                                                    | lcona | Opzioni                                                                                                    |
|----------------------------------------------------------------------------------------------------|-------|----------------------------------------------------------------------------------------------------|
| Formatta<br>Consente di formattare la memoria della<br>fotocamera.                                                                                                    |       | Scheda di memoria – Consente di<br>eliminare tutto il contenuto della scheda<br>e di formattarla.                                                                                                    |
| ATTENZIONE<br>La formattazione comporta<br>l'eliminazione di tutti i<br>video e le foto (inclusi foto<br>e video protetti).<br>Una scheda può essere<br>danneggiata se rimossa<br>durante la formattazione. |       | Annulla – Consente di uscire<br>dall'opzione senza apportare modifiche.<br>Memoria interna – Elimina l'intero<br>contenuto della memoria interna,<br>compresi gli indirizzi, i nomi degli album<br>e le foto preferite; formatta la memoria<br>interna. |
| <b>Info su</b><br>Visualizza la versione del firmware.                                                                                                    | 6     |                                                                                                    |

## Visualizzazione di informazioni sulle foto e sui video

- 1 Premere il pulsante di riesame, quindi il pulsante Menu.
- 2 Premere A/T per evidenziare Info foto o video, quindi premere il pulsante OK.
- 3 Per visualizzare le informazioni sulla foto o sul video successivi o precedenti, premere ∢/▶.
- 4 Premere il pulsante Menu per uscire.

32 (T)

## Modifica delle impostazioni di riesame opzionali

In modalità di riesame, premere il pulsante Menu per accedere alle impostazioni opzionali di riesame.

| Ð  | Ingrandisci (foto) (pagina 11) | Copia (pagina 24)                         |
|----|--------------------------------|-------------------------------------------|
|    | Album (pagina 33)              | Proteggi (pagina 13)                      |
| EE | Ritaglia (pagina 12)           | Memoriz. immagini (pagina 28)             |
|    | Seq. immagini (pagina 22)      | Informazioni su foto/video<br>(pagina 32) |
|    | Multipla (pagina 11)           | Menu Impostazione (pagina 29)             |

## Come precontrassegnare i nomi degli album

Utilizzare la funzione Imposta album (Foto o Video) per preselezionare i nomi degli album prima di realizzare foto o video. Tutte le foto o i video realizzati verranno contrassegnati con i nomi degli album selezionati.

## Primo: sul computer

Utilizzare il software Kodak EasyShare per creare i nomi degli album sul computer. Al successivo collegamento della fotocamera al computer è quindi possibile copiare fino a 32 nomi di album nella rubrica della fotocamera. Per ulteriori informazioni, vedere la guida del software Kodak EasyShare.

## Secondo: sulla fotocamera

- **1** In qualsiasi modalità, premere il pulsante Menu.
- 2 Premere A/ per evidenziare Imposta album , quindi premere il pulsante OK.
- **3** Premere / per evidenziare il nome di un album, quindi premere il pulsante OK. Ripetere l'operazione per contrassegnare le foto o i video da inserire negli album.

Gli album selezionati vengono contrassegnati con un segno di spunta.

- **4** Per rimuovere una selezione, evidenziare il nome di un album e premere il pulsante OK. Per rimuovere tutti gli album selezionati, scegliere Cancella tutto.
- 5 Evidenziare Esci, quindi premere il pulsante OK.

Gli elementi selezionati vengono salvati. Se si accende lo schermo LCD, gli album selezionati vengono visualizzati sullo schermo. Un segno più (+) dopo il nome dell'album indica che sono stati selezionati più album.

6 Premere il pulsante Menu per uscire.

Questa impostazione resta attiva fino alla modifica successiva.

## Terzo: trasferimento al computer

Quando si trasferiscono le foto e i video contrassegnati al computer, il software Kodak EasyShare si avvia e le foto e i video vengono raggruppati nell'album corretto. Per ulteriori informazioni, vedere la guida del software Kodak EasyShare.

## Come contrassegnare foto e video per gli album

In modalità di riesame, è possibile usare la funzione Album per contrassegnare le foto e i video presenti nella fotocamera con nomi di album.

#### Primo: sul computer

Usare il software Kodak EasyShare per creare fino a 32 nomi di album sul computer e copiarli nella memoria interna della fotocamera. Per ulteriori informazioni, vedere la Guida del software Kodak EasyShare.

#### Secondo: sulla fotocamera

- **1** Premere il pulsante di riesame.
- **2** Premere **4**/**b** per individuare una foto, quindi premere il pulsante Menu.
- **3** Premere Album **3**, quindi premere il pulsante OK.
- **4** Evidenziare un album, quindi premere il pulsante OK.

Il nome dell'album viene visualizzato insieme alla foto. Un segno più (+) visualizzato dopo il nome dell'album indica che la foto è stata aggiunta a più album.

Per aggiungere altre foto allo stesso album, premere **4/** per scorrere le foto. Quando viene visualizzata la foto desiderata, premere il pulsante OK.

Per aggiungere le foto a più album, ripetere le operazioni descritte al punto 4 per ciascun album.

- **5** Per rimuovere una selezione, evidenziare il nome di un album e premere il pulsante OK. Per rimuovere tutti gli album selezionati, scegliere Cancella tutto.
- **6** Evidenziare Esci, quindi premere il pulsante OK. *Gli elementi selezionati vengono salvati.*
- 7 Premere il pulsante Menu per tornare alla modalità di riesame.

#### Terzo: trasferimento al computer

Quando si trasferiscono le foto e i video contrassegnati al computer, il software Kodak EasyShare si avvia e le foto e i video vengono raggruppati nell'album corretto. Per ulteriori informazioni, vedere la guida del software Kodak EasyShare.

## **Condivisione delle foto**

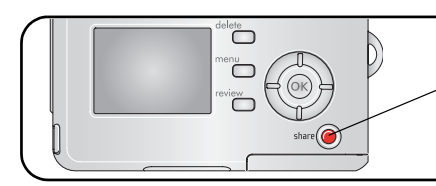

Premere il pulsante "Share" per contrassegnare foto e video. Dopo aver effettuato il trasferimento di foto e video sul computer, è possibile condividerli tramite:

|   |                                                                                                    | Foto | Video |
|---|----------------------------------------------------------------------------------------------------|------|-------|
|   | Stampa (pagina 17)                                                                                                    | ~    |       |
| Ē | E-mail (pagina 37)                                                                                                    | ~    | ~     |
| • | Preferite (pagina 38)<br>per semplificare l'organizzazione di foto e video<br>sul computer e la condivisione sulla fotocamera | V    | V     |

NOTA I contrassegni restano attivi fino a quando non vengono rimossi. Se si copia una foto o un video contrassegnati, il rispettivo contrassegno **non** viene copiato.

## Contrassegnare le foto per la stampa

- **1** Premere il pulsante "Share".
- 2 Premere **4/** per individuare una foto.
- 3 Premere ▲/▼ per evidenziare Stampa 🗋 , quindi premere il pulsante OK.\*
- **5** Premere il pulsante OK.

**6** Premere il pulsante "Share" per uscire.

\* Per contrassegnare tutte le foto nella posizione di memorizzazione, evidenziare Stampa tutto []], premere il pulsante OK e selezionare il numero di copie come descritto in precedenza. L'opzione Stampa tutto non è disponibile durante una rapida carrellata.

\*\*Per rimuovere il contrassegno di stampa da tutte le foto nella posizione di memorizzazione, evidenziare Ann. stampe () e premere il pulsante OK. Non è possibile annullare le stampe durante una rapida carrellata.

#### Stampa di foto contrassegnate

Quando si trasferiscono le foto contrassegnate al computer, si apre la schermata di stampa del software Kodak EasyShare. Per ulteriori informazioni, fare clic sul pulsante della guida disponibile nel software Kodak EasyShare.

Per ulteriori informazioni sulla stampa dal computer o dalla scheda, vedere pagina 17.

NOTA Per realizzare stampe in formato 10 cm x 15 cm di qualità superiore, impostare la qualità dell'immagine su 4,4 MP (3:2). Vedere pagina 27.

### Contrassegnare foto e video per l'invio tramite e-mail

#### Primo: sul computer

Utilizzare il software Kodak EasyShare per creare una rubrica di indirizzi e-mail sul computer. Successivamente, copiare fino a 32 indirizzi e-mail nella memoria interna della fotocamera.

#### Secondo: contrassegnare foto e video sulla fotocamera

- 1 Premere il pulsante "Share". Premere **4/** per individuare una foto o un video.
- 2 Evidenziare E-mail **≡** e premere il pulsante OK.
- **3** Evidenziare un indirizzo e-mail, quindi premere il pulsante OK.

Per contrassegnare ulteriori foto/video con lo stesso indirizzo, premere **4**/**>** per scorrere le foto. Quando vengono visualizzati la foto o il video desiderati, premere il pulsante OK.

Ripetere le operazioni descritte al punto 2 per ciascun indirizzo al quale si desidera inviare le foto o i video.

Gli indirizzi selezionati vengono contrassegnati con un segno di spunta.

www.kodak.com/go/support

- **4** Per rimuovere una selezione, evidenziare un indirizzo selezionato e premere il pulsante OK. Per rimuovere tutti gli indirizzi selezionati, evidenziare Cancella tutto.
- 5 Evidenziare Esci, quindi premere il pulsante OK.

Gli elementi selezionati vengono salvati. L'icona della posta elettronica ≡r viene visualizzata nell'area di stato.

6 Premere il pulsante "Share" per uscire.

#### Terzo: trasferimento e invio tramite e-mail

Quando le foto e i video contrassegnati vengono trasferiti al computer, viene visualizzata la schermata di posta elettronica che consente di inviarli agli indirizzi specificati. Per ulteriori informazioni, fare clic sul pulsante della guida disponibile nel software Kodak EasyShare.

## Come contrassegnare le foto come preferite

È possibile memorizzare le proprie foto preferite nella sezione Preferite 💟 della memoria interna della fotocamera per poterle condividere con amici e parenti.

NOTA Tutte le foto trasferite dalla fotocamera al computer (incluse le foto preferite) vengono memorizzate sul computer e mantengono le dimensioni originali. Le foto preferite, in copie di dimensioni inferiori alle originali, vengono caricate nuovamente nella fotocamera in modo da poter essere ulteriormente utilizzate e condivise.

### Condivisione delle foto preferite in quattro semplici passaggi:

| 1. Scattare le foto               |                 |                                                                                                    |
|-----------------------------------|-----------------|----------------------------------------------------------------------------------------------------|
|                                   |                 |                                                                                                    |
| 2. Contrassegnare<br>le foto come | 1               | Premere il pulsante "Share". Premere <b>4/</b> per individuare una foto.                                                                                                    |
| preferite                         | <b>2</b><br>Pre | Premere A/ per evidenziare Preferite , quindi premere il pulsante OK.<br>L'icona delle foto o dei video preferiti  viene visualizzata nell'area di stato. Per rimuovere il contrassegno, premere di nuovo il pulsante OK.<br>emere il pulsante "Share" per uscire dal menu. |

| 3. Trasferire le<br>foto al computer | 1<br>2 | Per avvalersi di tutte le funzioni disponibili, installare e utilizzare il<br>software EasyShare fornito con la fotocamera (vedere pagina 15).<br>Collegare la fotocamera al computer tramite il cavo USB (vedere<br>pagina 16) o tramite una dock EasyShare.<br>Quando si trasferiscono le foto per la prima volta, il software fornisce<br>le istruzioni per selezionare le opzioni relative alle foto preferite.<br>Le foto vengono quindi trasferite al computer e, in una versione più<br>piccola dell'originale, caricate nella sezione Preferite della memoria<br>interna della fotocamera. |
|--------------------------------------|--------|----------------------------------------------------------------------------------------------------|
| 4. Visualizzare le                   | 1      | Ruotare il selettore di modalità su Preferite 🗾                                                                                                    |
| foto preferite sulla                 | 2      | Premere <b>4/</b> per scorrere le foto preferite.                                                                                                    |
| Totocamera                           |        | Per uscire dalla modalità Preferite, ruotare il selettore di modalità<br>e posizionarlo su un'altra impostazione.                                                                                                    |

NOTA La fotocamera può contenere solo un numero limitato di foto preferite. Usare l'apposita funzione del software EasyShare per personalizzare la dimensione della sezione Preferite della fotocamera. I video contrassegnati come preferiti rimangono nella relativa cartella del software EasyShare. Per ulteriori informazioni, fare clic sul pulsante della guida disponibile nel software Kodak EasyShare.

#### Impostazioni opzionali

Nella modalità Preferite, premere il pulsante Menu per accedere alle impostazioni opzionali.

| Seq. immagini (pagina 22) |   | Informazioni sulle foto (pagina 32)                 |
|---------------------------|---|-----------------------------------------------------|
| Multipla (pagina 11)      | Ū | Rimozione di tutte le foto preferite<br>(pagina 40) |
|                           |   | Menu Impostazione (pagina 29)                       |

NOTA Le foto scattate con un'impostazione della qualità di 4,4 MP (3:2) vengono visualizzate nella proporzione 3:2, con una barra nera nella parte superiore dello schermo (vedere Dimensione foto, pagina 27).

## Rimozione di tutte le foto preferite dalla fotocamera

- 1 Ruotare il selettore di modalità su Preferite 💟 .
- 2 Premere il pulsante Menu.
- 3 Evidenziare l'icona **■**<sub>1</sub>, quindi premere il pulsante OK.

Tutte le foto memorizzate nella sezione Preferite della memoria interna vengono rimosse. Le foto preferite verranno ripristinate al successivo trasferimento di foto al computer.

4 Premere il pulsante Menu per uscire dal menu.

## Come evitare il trasferimento delle foto preferite alla fotocamera

- 1 Avviare il software Kodak EasyShare. Fare clic sulla scheda La mia collezione.
- 2 Andare alla visualizzazione Album.
- **3** Fare clic sull'opzione relativa all'album delle foto preferite della fotocamera.
- 4 Fare clic su Rimuovi album.

Al successivo trasferimento di foto dalla fotocamera al computer, utilizzare la procedura guidata relativa alle foto preferite della fotocamera disponibile nel software Kodak EasyShare per ricreare l'album delle foto preferite della fotocamera o per disattivare la funzione corrispondente.

#### Stampa e invio tramite e-mail delle foto preferite

- 1 Ruotare il selettore di modalità su Preferite ☑. Premere ∢/ per individuare una foto.
- 2 Premere il pulsante "Share".
- 3 Evidenziare Stampa 🗋 o E-mail 🖅, quindi premere il pulsante OK.
- NOTA Le foto preferite scattate con questa fotocamera (e non importate da un altro dispositivo) consentono di ottenere stampe fino al formato 10 cm x 15 cm.

40 (T)

# **5** Risoluzione dei problemi

Ulteriore assistenza per il prodotto è disponibile nel sito www.kodak.com/go/c530support.

## Problemi della fotocamera

| Problema                                                                                                    | Soluzioni consigliate                                                                                                    |
|----------------------------------------------------------------------------------------------------|----------------------------------------------------------------------------------------------------|
| La fotocamera non<br>si accende                                                                                          | <ul> <li>Installare le nuove batterie (pagina 1).</li> <li>Caricare le batterie ricaricabili.</li> </ul>                                                                                     |
| La fotocamera non<br>si spegne                                                                                           | <ul> <li>Rimuovere la batteria e reinserirla o sostituirla. Se la fotocamera<br/>continua a non funzionare, visitare il sito<br/>www.kodak.com/go/c530support.</li> </ul>                    |
| Dopo lo scatto di una<br>foto, il numero di foto<br>rimanenti non<br>diminuisce                                          | La fotocamera funziona correttamente. Continuare a scattare foto.                                                                                                    |
| La durata delle batterie<br>ricaricabili Ni-MH Kodak<br>per fotocamera digitale<br>è ridotta.                            | Prima di inserire la batteria nella fotocamera, pulire i contatti<br>della fotocamera con un panno pulito e asciutto (pagina 57).                                                            |
| Le foto memorizzate<br>sono danneggiate.                                                                                 | <ul> <li>Scattare nuovamente la foto. Non estrarre la scheda mentre<br/>la spia "ready" lampeggia. Mantenere sempre le batterie<br/>ricaricabili a un adeguato livello di carica.</li> </ul> |
| Nella modalità di<br>riesame, sullo schermo<br>LCD non appaiono foto<br>(o non viene visualizzata<br>quella desiderata). | <ul> <li>Controllare l'impostazione della posizione di memorizzazione<br/>delle immagini (pagina 28).</li> </ul>                                                                             |

| Problema                                                                                        | Soluzioni consigliate                                                                                                    |
|-------------------------------------------------------------------------------------------------|----------------------------------------------------------------------------------------------------|
| In modalità di riesame,<br>al posto della foto viene<br>visualizzato uno<br>schermo blu o nero. | Trasferire la foto al computer (pagina 16).                                                                                                    |
| Il pulsante                                                                                     | Accendere la fotocamera (pagina 2).                                                                                                    |
| dell'otturatore non<br>funziona.                                                                | <ul> <li>Prima di scattare un'altra foto, attendere che la spia "ready"<br/>smetta di lampeggiare in rosso.</li> </ul>                                                                                        |
|                                                                                                 | Trasferire le foto al computer (pagina 16), eliminarle dalla<br>fotocamera (pagina 14), modificare le posizioni di<br>memorizzazione (pagina 28) o inserire una scheda con memoria<br>disponibile (pagina 4). |
|                                                                                                 | Per ottenere foto migliori, vedere pagina 5.                                                                                                    |
| Non è possibile eseguire<br>la sequenza di immagini                                             | <ul> <li>Modificare l'impostazione dell'uscita video della fotocamera<br/>(NTSC o PAL, pagina 31).</li> </ul>                                                                                                 |
| su una periferica video<br>esterna.                                                             | Consultare il Manuale per l'utente fornito con la periferica.                                                                                                    |
| La foto è troppo chiara.                                                                        | Spostarsi in modo che la distanza tra il soggetto e la fotocamera<br>sia di almeno 1 m.                                                                                                    |
|                                                                                                 | Diminuire la compensazione dell'esposizione (pagina 26).                                                                                                    |
| La foto non è nitida.                                                                           | Pulire l'obiettivo (pagina 58).                                                                                                    |
|                                                                                                 | Spostarsi in modo che la distanza tra il soggetto e la fotocamera<br>sia di almeno 1 m.                                                                                                    |
|                                                                                                 | <ul> <li>Collocare la fotocamera su una superficie piana e stabile o<br/>utilizzare un cavalletto.</li> </ul>                                                                                                 |

| Problema                                                                   | Soluzioni consigliate                                                                                                    |
|----------------------------------------------------------------------------|----------------------------------------------------------------------------------------------------|
| La foto è troppo scura.                                                    | Attivare il flash (pagina 9).                                                                                                    |
|                                                                            | <ul> <li>Avvicinarsi in modo che la distanza fra il soggetto e<br/>la fotocamera non superi 2,4 m.</li> </ul>                          |
|                                                                            | <ul> <li>Utilizzare il flash fill (pagina 25) o cambiare posizione, in modo<br/>che il soggetto non si trovi in controluce.</li> </ul> |
|                                                                            | <ul> <li>Aumentare il valore della compensazione dell'esposizione<br/>(pagina 26).</li> </ul>                                          |
| La fotocamera non                                                          | Acquistare una scheda SD/MMC.                                                                                                    |
| riconosce la scheda                                                        | Riformattare la scheda (pagina 32).                                                                                                    |
| SD/MMC.                                                                    | Attenzione: la formattazione di una scheda elimina tutte le foto e i video, compresi i file protetti.                                  |
|                                                                            | <ul> <li>Inserire una scheda nell'apposito slot e spingerla all'interno per<br/>fissarla in posizione (pagina 4).</li> </ul>           |
| La fotocamera si blocca<br>quando viene inserita o<br>estratta una scheda. | Spegnere e riaccendere la fotocamera. Prima di inserire o<br>estrarre una scheda, accertarsi che la fotocamera sia spenta.             |
| La scheda di memoria è                                                     | Inserire una nuova scheda (pagina 4), trasferire le foto al                                                                            |
| piena.                                                                     | computer (pagina 16) o eliminarle (pagina 14).                                                                                         |
|                                                                            | <ul> <li>Trasferire foto e video al computer (pagina 16), quindi<br/>formattare la scheda o la memoria interna (pagina 32).</li> </ul> |
|                                                                            | Attenzione: la formattazione di una scheda elimina tutte le foto e i video, compresi i file protetti.                                  |

## **Comunicazione fotocamera/computer**

| Problema                                                | So | luzioni consigliate                                                                                                    |
|---------------------------------------------------------|----|----------------------------------------------------------------------------------------------------|
| Il computer non riesce a                                |    | Visitare il sito www.kodak.com/go/camerasupport.                                                                                                    |
| comunicare con la                                       |    | Accendere la fotocamera (pagina 2).                                                                                                    |
| totocamera.                                             |    | Inserire batterie nuove (pagina 1) oppure caricare le batterie ricaricabili.                                                                                                    |
|                                                         |    | Per disattivare tali funzioni, consultare la sezione appropriata del manuale per l'utente del computer portatile.                                                                                           |
|                                                         |    | Collegare il cavo alla porta della fotocamera e del computer (pagina 16).                                                                                                    |
|                                                         |    | Installare il software (pagina 15).                                                                                                    |
|                                                         |    | Scollegare il cavo USB. Chiudere tutte le applicazioni. Installare nuovamente il software (pagina 15).                                                                                                    |
|                                                         |    | Scollegare la fotocamera dal computer, chiudere tutte le applicazioni e ricollegare la fotocamera.                                                                                                    |
|                                                         |    | Chiudere il programma prima di avviare il software Kodak.                                                                                                    |
| Non è possibile trasferire<br>le foto.                  |    | Scollegare il cavo USB. Se si utilizza la camera dock o la printer<br>dock, scollegare il cavo e disinserire la fotocamera dalla dock.<br>Chiudere tutte le applicazioni. Installare nuovamente il software |
| nuovo hardware non<br>riesce a individuare i<br>driver. |    | (pagina 15).                                                                                                    |
|                                                         |    | Scollegare il cavo USB. Chiudere tutte le applicazioni. Installare nuovamente il software (pagina 15).                                                                                                    |

## Messaggi dello schermo LCD

| Problema                                                                                                   | Soluzioni consigliate                                                                                                    |
|----------------------------------------------------------------------------------------------------|----------------------------------------------------------------------------------------------------|
| Nessuna immagine da<br>visualizzare.                                                                       | <ul> <li>Modificare l'impostazione della posizione di memorizzazione<br/>(pagina 28).</li> </ul>                                                                                                    |
| La scheda deve essere<br>formattata.                                                                       | Inserire una nuova scheda (pagina 4) o formattare la scheda inserita (pagina 32).                                                                                                    |
| Impossibile leggere la<br>scheda (formattare la<br>scheda di memoria<br>presente o inserirne<br>un'altra). | Attenzione: la formattazione di una scheda elimina tutte le<br>foto e i video, compresi i file protetti.                                                                                                    |
| Solo una connessione<br>USB consentita.<br>Rimuovere il cavo o la<br>fotocamera dalla dock.                | Scollegare il cavo USB dalla fotocamera.                                                                                                    |
| La memoria interna deve essere formattata.                                                                 | <ul> <li>Formattare la memoria interna (pagina 32).</li> <li>Attenzione: la formattazione elimina tutte le foto e i video,</li> </ul>                                                                                                    |
| Impossibile leggere la<br>memoria interna<br>(eseguire la<br>formattazione).                               | compresi i file protetti. La formattazione della memoria<br>interna comporta inoltre l'eliminazione di indirizzi e-mail,<br>nomi di album e foto e video preferiti. Per ripristinarli,<br>consultare la guida del software Kodak EasyShare. |
| Nessuna scheda di<br>memoria (file non<br>copiati).                                                        | Inserire una scheda nella fotocamera (pagina 4).                                                                                                    |
| Spazio insufficiente per<br>copiare i file (file non<br>copiati).                                          | Eliminare alcune foto dalla posizione di memorizzazione<br>immagini selezionata (pagina 14) o inserire una nuova scheda<br>(pagina 4).                                                                                                    |

| Problema                                                                                                    | Soluzioni consigliate                                                                                                    |  |  |
|----------------------------------------------------------------------------------------------------|----------------------------------------------------------------------------------------------------|--|--|
| Scheda di memoria<br>bloccata (inserire una<br>nuova scheda di<br>memoria).                                             | Inserire una nuova scheda (pagina 4), spostare l'interruttore<br>sulla scheda per sbloccarla oppure modificare la posizione di<br>memorizzazione delle immagini nella memoria interna<br>(pagina 28). |  |  |
| Scheda di sola lettura.                                                                                                 |                                                                                                    |  |  |
| Rimuovere la protezione<br>dalla scrittura per<br>acquisire foto o scrivere<br>sulla scheda.                            |                                                                                                    |  |  |
| Scheda di memoria non<br>utilizzabile (inserire una                                                                     | <ul> <li>Inserire una nuova scheda (pagina 4) o formattare la scheda<br/>inserita (pagina 32).</li> </ul>                                                                                             |  |  |
| nuova scheda di<br>memoria).                                                                                            | Attenzione: la formattazione di una scheda elimina tutte le foto e i video, compresi i file protetti.                                                                                                 |  |  |
| Data e ora sono state<br>azzerate.                                                                                      | Impostare nuovamente l'orologio (pagina 2).                                                                                                    |  |  |
| Nessuna rubrica nella<br>fotocamera (collegarsi al<br>PC per importare la<br>rubrica).                                  | <ul> <li>Creare la rubrica e copiarla dal computer. Consultare la guida<br/>del software Kodak EasyShare.</li> </ul>                                                                                  |  |  |
| Nessun nome di album<br>nella fotocamera<br>(collegarsi al computer<br>per importare nomi di<br>album).                 | <ul> <li>Creare e copiare i nomi degli album dal computer. Consultare la<br/>guida del software Kodak EasyShare.</li> </ul>                                                                           |  |  |
| L'immagine può essere<br>contrassegnata solo con<br>32 nomi album. Solo i<br>primi 32 nomi di album<br>vengono salvati. | <ul> <li>Eliminare uno o più nomi di album associati all'immagine<br/>(pagina 35).</li> </ul>                                                                                                    |  |  |

| Problema                                                             | Soluzioni consigliate                                                                                                    |
|----------------------------------------------------------------------|----------------------------------------------------------------------------------------------------|
| Temperatura eccessiva<br>(la fotocamera verrà<br>spenta).            | <ul> <li>Lasciare raffreddare la fotocamera e quindi riaccenderla.</li> <li>Se il messaggio compare di nuovo, visitare il sito Web<br/>www.kodak.com/go/c530support.</li> </ul> |
| Formato file non<br>riconosciuto.                                    | <ul> <li>Trasferire la foto al computer (pagina 16) oppure eliminarla<br/>(pagina 14).</li> </ul>                                                                               |
| Errore fotocamera<br>n. XXXX. Consultare il<br>Manuale per l'utente. | Spegnere e riaccendere la fotocamera. Se il messaggio compare di nuovo, visitare il sito Web www.kodak.com/go/c530support.                                                      |

## Stato della spia "ready" della fotocamera

| Problema                                                                                | Soluzioni consigliate                                                                                                    |
|-----------------------------------------------------------------------------------------|----------------------------------------------------------------------------------------------------|
| La spia "ready" non si                                                                  | Accendere la fotocamera (pagina 2).                                                                                          |
| accende e la fotocamera<br>non funziona.                                                | <ul> <li>Inserire batterie nuove (pagina 1) oppure caricare le batterie ricaricabili.</li> </ul>                             |
|                                                                                         | Spegnere e riaccendere la fotocamera.                                                                                        |
| La spia "ready" emette<br>una luce verde<br>intermittente.                              | La fotocamera funziona normalmente.                                                                                          |
| La spia "ready" emette<br>una luce ambra<br>intermittente.                              | <ul> <li>Attendere. Riprendere a scattare foto quando la spia smette di<br/>lampeggiare ed emette una luce verde.</li> </ul> |
| La spia "ready" emette<br>una luce rossa<br>intermittente e la<br>fotocamera si spegne. | Inserire batterie nuove (pagina 1) oppure caricare le batterie ricaricabili.                                                 |

| Problema                                        | Soluzioni consigliate                                                                                                    |  |  |
|-------------------------------------------------|----------------------------------------------------------------------------------------------------|--|--|
| La spia "ready" emette<br>una luce rossa fissa. | Trasferire le foto al computer (pagina 16), eliminarle dalla<br>fotocamera (pagina 14), modificare le posizioni di<br>memorizzazione (pagina 28) o inserire una scheda con memoria<br>disponibile (pagina 4). |  |  |
|                                                 | <ul> <li>Attendere. Riprendere a scattare foto quando la spia emette una<br/>luce verde.</li> </ul>                                                                                                    |  |  |
|                                                 | <ul> <li>Impostare la memoria interna come posizione di<br/>memorizzazione (pagina 28) o utilizzare un'altra scheda.</li> </ul>                                                                               |  |  |
| La spia "ready" emette<br>una luce verde fissa. | La fotocamera funziona normalmente.                                                                                                    |  |  |

# 6 Assistenza

## Collegamenti Web utili

| Assistenza per la fotocamera                                                       | www.kodak.com/go/c530support   |
|------------------------------------------------------------------------------------|--------------------------------|
| Informazioni sul sistema operativo Windows e sull'elaborazione delle foto digitali | www.kodak.com/go/pcbasics      |
| Download del software e del firmware più recenti per la fotocamera                 | www.kodak.com/go/c530downloads |
| Ottimizzazione della stampante per colori più realistici e brillanti               | www.kodak.com/go/onetouch      |
| Assistenza per l'uso di fotocamere, software, accessori e altro ancora             | www.kodak.com/go/support       |
| Acquisto di accessori della fotocamera                                             | www.kodak.com/go/c530support   |
| Registrazione della fotocamera                                                     | www.kodak.com/go/register      |
| Visualizzazione di programmi di apprendimento online                               | www.kodak.com/go/howto         |

## Guida del software

Fare clic sul pulsante della guida disponibile nel software Kodak EasyShare. Per ulteriori informazioni sul collegamento tra fotocamera e computer, vedere il programma di apprendimento online sul CD.

(IT) 49

## Assistenza telefonica clienti

Per eventuali domande sul funzionamento del software o della fotocamera, collegare il dispositivo al computer e tenere le seguenti informazioni a portata di mano:

Sistema operativo

- Testo esatto del messaggio di errore visualizzato
- Velocità del processore (MHz)
- Modello del computer
- Versione del CD del software Kodak EasyShare
   Numero di serie della fotocamera
- Quantità di memoria (MB)

| Australia | 1800 147 701     | Italia                              | 02 696 33452                                     |
|-----------|------------------|-------------------------------------|--------------------------------------------------|
| Austria   | 0179 567 357     | Norvegia                            | 23 16 21 33                                      |
| Belgio    | 02 713 14 45     | Nuova Zelanda                       | 0800 440 786                                     |
| Brasile   | 0800 150000      | Paesi Bassi                         | 020 346 9372                                     |
| Canada    | 1 800 465 6325   | Polonia                             | 00800 4411625                                    |
| Cina      | 800 820 6027     | Portogallo                          | 021 415 4125                                     |
| Corea     | 00798 631 0024   | Regno Unito                         | 0870 243 0270                                    |
| Danimarca | 3 848 71 30      | Singapore                           | 800 6363 036                                     |
| Filippine | 1 800 1 888 9600 | Spagna                              | 91 749 76 53                                     |
| Finlandia | 0800 1 17056     | Stati Uniti                         | 1 800 235 6325<br>585 781 6231 (con<br>addebito) |
| Francia   | 01 55 1740 77    | Svezia                              | 08 587 704 21                                    |
| Germania  | 069 5007 0035    | Svizzera                            | 01 838 53 51                                     |
| Giappone  | 03 5540 9002     | Tailandia                           | 001 800 631 0017                                 |
| Grecia    | 00800 441 40775  | Taiwan                              | 0800 096 868                                     |
| Hong Kong | 800 901 514      | Turchia                             | 00800 448827073                                  |
| India     | 91 22 617 5823   | Numero telefonico<br>internazionale | +44 131 458 6714                                 |
| Irlanda   | 01 407 3054      | Numero fax<br>internazionale        | +44 131 458 6962                                 |

Per aggiornamenti dell'elenco, visitare il sito www.kodak.com/go/dfiswwcontacts

# 7 Appendice

## Caratteristiche tecniche della fotocamera

Per ulteriori caratteristiche tecniche, visitare il sito Web www.kodak.com/go/c530support.

| Fotocamera digitale K                        | Fotocamera digitale Kodak EasyShare C530/C315/CD50                                                                                                    |  |  |
|----------------------------------------------|----------------------------------------------------------------------------------------------------|--|--|
| CCD (dispositivo ad accoppiamento di carica) |                                                                                                    |  |  |
| CCD                                          | CCD da 1/2,5", proporzione 4:3                                                                                                    |  |  |
| Dimensioni<br>dell'immagine di output        | 5 MP: 2576 x 1932 pixel<br>4,4 MP (3:2): 2576 x 1712 pixel<br>4 MP: 2304 x 1728 pixel<br>3,1 MP: 2048 x 1536 pixel<br>2,1 MP: 1664 x 1248 pixel<br>1 1 MP: 1216 x 912 pixel |  |  |
| Display                                      |                                                                                                    |  |  |
| Display a colori                             | LCD trasmissivo a colori (38 mm), 557 x 234 (130 K) pixel                                                                                                    |  |  |
| Anteprima                                    | Velocità di inquadratura: 20 fps; campo visivo: 99%.                                                                                                    |  |  |
| Obiettivo                                    |                                                                                                    |  |  |
| Obiettivo in dotazione                       | Modulo da 4 obiettivi: 3 asferici in plastica e 1 in vetro, f/4,5<br>36 mm (equivalente 35 mm)                                                                              |  |  |
| Sistema di messa a<br>fuoco                  | Messa a fuoco fissa. Gamma operativa: da 1 m a infinito                                                                                                    |  |  |
| Zoom digitale                                | 1X – 5X con incrementi di 0,2X                                                                                                    |  |  |
|                                              | Non supportato per la registrazione di filmati                                                                                                    |  |  |
| Protezione obiettivo                         | Integrata nel corpo dell'obiettivo                                                                                                    |  |  |

| Fotocamera digitale Kodak EasyShare C530/C315/CD50 |                                                                                                    |  |  |  |
|----------------------------------------------------|----------------------------------------------------------------------------------------------------|--|--|--|
| Esposizione                                        |                                                                                                    |  |  |  |
| Misurazione<br>dell'esposizione                    | TTL-AE, orientata verso il centro                                                                           |  |  |  |
| Compensazione<br>dell'esposizione                  | EV +/-2 con incrementi di 0,5 EV                                                                            |  |  |  |
| Tempo di otturazione                               | Meccanico con CCD elettrico<br>Automatico: 1/2 – 1/1618 sec.                                                |  |  |  |
| Velocità ISO                                       | Auto: da 100 a 200                                                                                          |  |  |  |
| Flash                                              |                                                                                                    |  |  |  |
| Flash elettronico                                  | Numero guida 9 (a ISO 100)<br>Flash automatico con pre-flash<br>Gamma operativa: da 1 a 2,4 m a ISO 140     |  |  |  |
| Modalità flash                                     | Automatico, Fill, Occhi rossi, Off                                                                          |  |  |  |
| Scatto                                             |                                                                                                    |  |  |  |
| Modalità di scatto                                 | Auto, Video                                                                                                 |  |  |  |
| Registrazione video                                | QVGA (320 x 240) a 20 fps                                                                                   |  |  |  |
| Formato file immagini                              | Foto: EXIF 2,21 (compressione JPEG)                                                                         |  |  |  |
| Memorizzazione<br>immagini                         | Slot per scheda SD/MMC opzionale SS (il logo SD è un marchio di SD Card Association).                       |  |  |  |
| Capacità di<br>memorizzazione interna              | 16 MB di memoria interna/13 MB per la memorizzazione delle immagini (1 MB corrisponde a un milione di byte) |  |  |  |
| Riesame                                            |                                                                                                    |  |  |  |
| Rapida carrellata                                  | Sì                                                                                                    |  |  |  |
| Uscita video                                       | NTSC o PAL, selezionabile tramite connettore dock                                                           |  |  |  |

#### Fotocamera digitale Kodak EasyShare C530/C315/CD50

#### Alimentazione

2 batterie non ricaricabili AA ZR6 ossi-alcaline per fotocamere digitali Kodak; 2 batterie AA al litio per fotocamere digitali; 2 batterie ricaricabili Ni-MH AA per fotocamere digitali Kodak; 1 batteria al litio CRV3 per fotocamere digitali Kodak; 1 batteria ricaricabile Ni-MH KAA2HR per fotocamere digitali Kodak

#### Comunicazione con il computer

USB 2.0 (protocollo PIMA 15740), via cavo USB modello U-8, camera dock o printer dock EasyShare

#### Altre caratteristiche

| Supporto PictBridge                | Sì                                              |
|------------------------------------|-------------------------------------------------|
| Autoscatto                         | 10 secondi, 2 secondi, selezionabile            |
| Bilanciamento del<br>bianco        | Auto                                            |
| Modalità spegnimento<br>automatico | Selezionabile 1, 3, 5 o 10 minuti               |
| Modalità colore                    | Colore, Bianco/Nero, Seppia                     |
| Inserimento data                   | Nessuna, AAAA/MM/GG, MM/GG/AAAA, GG/MM/AAAA     |
| Attacco cavalletto                 | 6 mm                                            |
| Temperatura di esercizio           | da 0 a 40 °C                                    |
| Dimensioni                         | 85 mm x 64,8 mm x 31,5 mm con fotocamera spenta |
| Peso                               | 104 g senza batteria o scheda                   |

## Capacità di memorizzazione

L'effettiva capacità di memorizzazione varia a seconda della composizione dell'inquadratura, della marca della scheda e di altri fattori. Il numero delle foto o dei video che è possibile memorizzare è pertanto indicativo. Le foto e i video preferiti possono occupare spazio aggiuntivo nella memoria interna della fotocamera.

## Capacità di memorizzazione delle foto

|                          | Numero di foto |                 |      |        |        |        |
|--------------------------|----------------|-----------------|------|--------|--------|--------|
|                          | 5,0 MP         | 4,4 MP<br>(3:2) | 4 MP | 3,1 MP | 2,1 MP | 1,1 MP |
| 16 MB di memoria interna | 13             | 15              | 16   | 20     | 29     | 49     |
| SD/MMC da 16 MB          | 14             | 16              | 17   | 22     | 31     | 52     |
| SD/MMC da 32 MB          | 30             | 34              | 37   | 46     | 67     | 110    |
| SD/MMC da 64 MB          | 61             | 69              | 75   | 93     | 134    | 221    |
| SD/MMC da 128 MB         | 127            | 142             | 156  | 193    | 277    | 455    |
| SD/MMC da 256 MB         | 251            | 280             | 308  | 380    | 545    | 897    |
| SD/MMC da 512 MB         | 503            | 562             | 618  | 764    | 1094   | 1800   |
| SD/MMC da 1 GB           | 1015           | 1135            | 1247 | 1541   | 2208   | 3631   |

#### Capacità di memorizzazione dei video

|                          | Minuti/Secondi di video |  |
|--------------------------|-------------------------|--|
|                          | QVGA (320 x 240)        |  |
| 16 MB di memoria interna | 43 sec.                 |  |
| SD/MMC da 16 MB          | 46 sec.                 |  |
| SD/MMC da 32 MB          | 1 min. 37 sec.          |  |
| SD/MMC da 64 MB          | 3 min. 16 sec.          |  |
| SD/MMC da 128 MB         | 6 min. 44 sec.          |  |
| SD/MMC da 256 MB         | 13 min. 17 sec.         |  |
| SD/MMC da 512 MB         | 26 min. 38 sec.         |  |
| SD/MMC da 1 GB           | 53 min. 45 sec.         |  |

NOTA Se si utilizza una scheda di memoria con una capacità di almeno 1 GB, la registrazione video potrebbe interrompersi automaticamente dopo 58 minuti. Premere il pulsante dell'otturatore per avviare un nuovo file video.

54 (T)

www.kodak.com/go/support

## Funzioni di risparmio energetico

| Tempo di<br>inattività                                          | Stato della fotocamera                           | Riattivazione                                                |
|-----------------------------------------------------------------|--------------------------------------------------|--------------------------------------------------------------|
| 1 minuto                                                        | Lo schermo si spegne.                            | Premere un pulsante qualsiasi.                               |
| 3 minuti o<br>possibilità di<br>selezionare 1, 5 o<br>10 minuti | Si attiva la modalità di spegnimento automatico. | Disattivare il selettore di modalità,<br>quindi riattivarlo. |

## Istruzioni importanti per la sicurezza

## Uso del prodotto

- Leggere e seguire queste istruzioni prima di utilizzare i prodotti Kodak. Osservare scrupolosamente le misure di sicurezza basilari.
- Utilizzare solo un computer USB. Contattare il produttore del computer in caso di domande.
- L'uso di accessori non raccomandati da Kodak, ad esempio un adattatore CA, potrebbe essere causa di incendi, scosse elettriche o lesioni alle persone.
- Per utilizzare questo prodotto a bordo di un aereo, attenersi al regolamento della compagnia aerea.

## ATTENZIONE

Non smontare il prodotto in quanto non contiene parti riparabili dall'utente. Per interventi di assistenza, rivolgersi a personale qualificato. Non esporre il prodotto a liquidi, umidità o temperature estreme. Gli adattatori CA e i caricabatterie Kodak devono essere utilizzati solo in ambienti interni. L'uso di controlli, regolazioni o procedure diversi da quelli specificati nel presente manuale comporta il rischio di esposizione a scosse elettriche e a pericoli elettrici e/o meccanici. Se lo schermo LCD si rompe, non toccare il vetro o il liquido. Contattare l'assistenza tecnica Kodak.

## Misure di sicurezza e gestione delle batterie

## ATTENZIONE Lasciare raffreddare le batterie prima di rimuoverle.

- Leggere e seguire tutte le avvertenze e le istruzioni fornite dal produttore delle batterie.
- Utilizzare esclusivamente batterie approvate per questo prodotto.
- Tenere le batterie fuori dalla portata dei bambini.
- Evitare il contatto delle batterie con oggetti metallici (incluse le monete). In caso contrario, potrebbero verificarsi corto circuiti, dispersione di carica, surriscaldamento o perdite.
- Non aprire le batterie, non installarle al contrario e tenerle lontano da liquidi, umidità, fonti da calore o temperature estreme.
- Sostituire tutte le batterie contemporaneamente. Non usare contemporaneamente batterie vecchie e nuove. Non usare contemporaneamente batterie ricaricabili e non ricaricabili. Non usare contemporaneamente batterie al litio, Ni-MH e Ni-Cd. Non usare contemporaneamente batterie di diverso tipo, potenza o marca. In caso contrario, potrebbero verificarsi fuoriuscite di liquido.
- Rimuovere le batterie quando il prodotto non viene usato per un lungo periodo di tempo. Nel caso in cui si verifichino fuoriuscite di liquido dalle batterie all'interno del prodotto, contattare il rappresentante locale dell'assistenza clienti Kodak.
- Se il liquido delle batterie dovesse entrare in contatto con la pelle, lavare immediatamente la parte con acqua e consultare un medico. Per ulteriori informazioni sanitarie, contattare il rappresentante locale dell'assistenza clienti Kodak.
- Smaltire le batterie attenendosi alle normative nazionali e locali.
- Non ricaricare le batterie non ricaricabili.

Per ulteriori informazioni sulle batterie, visitare il sito Web www.kodak.com/global/en/service/batteries/batteryUsage.jhtml.

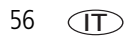

## Informazioni sulle batterie

## Durata delle batterie per fotocamere digitali Kodak serie C

Utilizzare le batterie indicate di seguito. La durata effettiva delle batterie può variare in base all'uso.

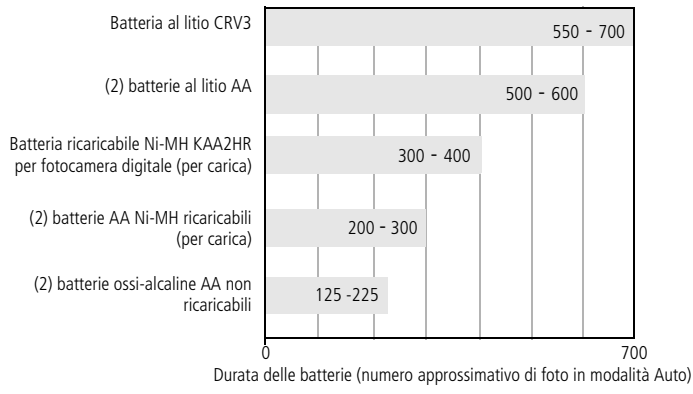

Metodo di verifica della durata della batteria: CIPA Scheda di memoria utilizzata nei test: Kodak SD da 128 MB

Kodak non fornisce assistenza per le batterie alcaline e ne sconsiglia l'uso.

Per garantire una durata accettabile delle batterie e un funzionamento affidabile della fotocamera, utilizzare le batterie sostitutive sopra indicate.

## Prolungamento della durata delle batterie

- Limitare le seguenti attività poiché comportano un rapido consumo delle batterie:
  - Riesame delle foto sullo schermo LCD (vedere pagina 9).
  - Uso dello schermo LCD della fotocamera come mirino (vedere pagina 7).
  - Uso eccessivo del flash (vedere pagina 25).
- Tenere puliti i contatti delle batterie per prolungarne la durata. Prima di inserire le batterie nella fotocamera, pulire i contatti con un panno asciutto e pulito.

Le prestazioni delle batterie diminuiscono a temperature inferiori a 5 °C. Quando si utilizza la fotocamera a basse temperature, munirsi di batterie di riserva e conservarle al caldo. Non gettare le batterie fredde non funzionanti poiché potrebbero essere utilizzabili una volta riportate a temperatura ambiente.

#### Visitare il sito www.kodak.com/go/c530accessories per:

**Camera dock Kodak EasyShare** – Consente di alimentare la fotocamera, trasferire foto al computer e caricare la batteria ricaricabile Ni-MH Kodak per fotocamera digitale.

**Printer dock Kodak EasyShare** – Consente di alimentare la fotocamera, realizzare stampe in formato 10 x 15 cm, con o senza l'uso di un computer, trasferire foto e caricare la batteria ricaricabile Ni-MH Kodak per fotocamera digitale inclusa.

## Aggiornamento di software e firmware

Per scaricare le versioni più aggiornate del software incluso nel CD del software Kodak EasyShare e del firmware della fotocamera (il software che viene eseguito nella fotocamera), Visitare il sito www.kodak.com/go/c530downloads.

## Ulteriori precauzioni e manutenzione

- Se la fotocamera viene esposta a intemperie o se si sospetta un'infiltrazione di acqua, spegnerla e rimuovere le batterie e la scheda. Lasciare asciugare i componenti all'aria per almeno 24 ore prima di utilizzare di nuovo la fotocamera.
- Per rimuovere polvere e residui, soffiare delicatamente sull'obiettivo o sullo schermo LCD. Passare con cautela un panno morbido privo di lanugine o una salvietta per obiettivi non trattata. Utilizzare esclusivamente soluzioni detergenti specifiche per obiettivi. Evitare che sostanze chimiche (ad esempio, una crema abbronzante) vengano a contatto con le superfici verniciate della fotocamera.
- In alcuni Paesi sono disponibili contratti di assistenza. Per ulteriori informazioni, contattare un rivenditore di prodotti Kodak.
- Per informazioni sullo smaltimento o il riciclaggio della fotocamera digitale, contattare le autorità locali competenti. Negli Stati Uniti, visitare il sito Web di Electronics Industry Alliance all'indirizzo www.eiae.org o il sito Web di Kodak all'indirizzo www.kodak.com/go/c530support.

## Garanzia

## Garanzia limitata

Kodak garantisce che le fotocamere digitali e gli accessori Kodak EasyShare (batterie escluse) sono privi di difetti materiali e di manodopera per un periodo di un anno dalla data di acquisto.

Conservare la ricevuta di pagamento originale. Qualsiasi richiesta di riparazione in garanzia dovrà essere accompagnata da una prova della data di acquisto.

## Copertura della garanzia limitata

## La presente garanzia limitata è valida solo nell'area geografica in cui sono stati acquistati le fotocamere digitali e gli accessori Kodak.

Kodak RIPARERÀ o SOSTITUIRÀ le fotocamere digitali e gli accessori Kodak EasyShare in caso di malfunzionamenti durante il periodo di garanzia, alle condizioni e/o limitazioni qui indicate. I servizi di riparazione includono la manodopera e le regolazioni e/o le parti di ricambio necessarie. Gli interventi di riparazione o sostituzione costituiscono il solo rimedio offerto dalla garanzia.

Le parti di ricambio eventualmente usate per le riparazioni possono essere ricostruite o contenere materiali ricostituiti. Nel caso in cui sia necessaria la sostituzione dell'intero prodotto, il prodotto sostitutivo può essere un prodotto ricostruito.

## Limitazioni

Le richieste di assistenza durante il periodo di garanzia non saranno accettate senza una prova della data di acquisto, ad esempio una copia della ricevuta di pagamento originale della fotocamera digitale o dell'accessorio Kodak EasyShare. Conservare l'originale della ricevuta di pagamento.

La garanzia non copre le batterie impiegate per l'uso delle fotocamere digitali e degli accessori. La garanzia non copre le circostanze al di fuori del controllo di Kodak, né problemi causati dalla mancata osservanza delle istruzioni d'uso contenute nei Manuali per l'utente delle fotocamere digitali e degli accessori Kodak EasyShare. La garanzia non copre i malfunzionamenti dovuti a danni verificatisi durante la spedizione, incidenti, alterazioni, modifiche, riparazioni non autorizzate, uso improprio, eccessivo e con accessori incompatibili, mancata osservanza delle istruzioni fornite da Kodak per l'uso, la manutenzione e il reimballaggio, mancato uso dei componenti forniti da Kodak (come adattatori e cavi), né copre le richieste inoltrate dopo la scadenza della garanzia stessa.

Kodak non offre altre garanzie, espresse o tacite, per questo prodotto. Se l'esclusione della garanzia tacita non è ammessa dalle leggi locali, la durata di tale garanzia sarà di un anno a partire dalla data di acquisto.

La possibilità di sostituzione è il solo obbligo di Kodak. Kodak non è responsabile di danni speciali, consequenziali o incidentali derivanti dalla vendita, dall'acquisto o dall'uso del prodotto, indipendentemente dalla causa. Viene qui espressamente negata ed esclusa qualsiasi responsabilità per danni speciali, indiretti e fortuiti (inclusi, tra gli altri, la perdita di vendite o profitti, i costi per inattività, la perdita di utilizzo del prodotto, il costo di prodotti, attrezzature o servizi sostitutivi e le azioni intentate dai clienti dell'utente per danni derivanti dall'acquisto, dall'uso o dal mancato funzionamento del prodotto), indipendentemente dalla causa, e per le violazioni di garanzie scritte o tacite.

## Diritti dell'utente

Negli stati o nelle giurisdizioni che non ammettono l'esclusione o la limitazione dei danni fortuiti o indiretti, la limitazione o l'esclusione di cui sopra non sono valide. Negli stati o nelle giurisdizioni che non ammettono limitazioni alla durata delle garanzie tacite, la limitazione di cui sopra non è valida.

La presente garanzia riguarda diritti specifici dell'utente; quest'ultimo potrebbe godere di altri diritti a seconda dello stato o della giurisdizione in cui si trova.

## Al di fuori di Stati Uniti e Canada

Al di fuori di Stati Uniti e Canada, i termini e le condizioni della garanzia possono essere diversi. Se una specifica garanzia Kodak non viene comunicata all'utente per iscritto da una filiale Kodak, non esiste alcuna garanzia o responsabilità oltre i requisiti minimi imposti dalle leggi vigenti, anche qualora i difetti, i danni o le perdite siano dovuti ad atti di negligenza o di altro tipo.

## Conformità alle normative vigenti

## Conformità FCC

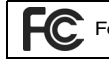

Fotocamera digitale Kodak EasyShare C530/C315/CD50

Questo apparecchio è stato sottoposto a test ed è risultato conforme ai limiti previsti per i dispositivi digitali di Classe B, ai sensi dell'articolo 15 del regolamento FCC. Tali limiti sono stati stabiliti al fine di fornire una protezione adeguata da interferenze dannose in un'installazione di tipo residenziale.

Questo apparecchio genera, utilizza e può irradiare energia in radiofrequenza e, se non viene installato o utilizzato conformemente alle istruzioni, può causare interferenze dannose con le comunicazioni radio. Non si garantisce, tuttavia, in alcun modo che tali interferenze non possano verificarsi in un'installazione specifica.

Se questo apparecchio causa interferenze dannose che disturbano la ricezione radiotelevisiva (per accertarsene, è sufficiente spegnere e riaccendere l'apparecchio), si consiglia di tentare di eliminare le interferenze adottando una o più delle misure riportate di seguito: 1) riorientare o riposizionare l'antenna ricevente; 2) aumentare la distanza tra l'apparecchio e il ricevitore; 3) collegare l'apparecchio a una presa di un circuito diverso rispetto a quello al quale è collegato il dispositivo ricevente; 4) rivolgersi al rivenditore o a un tecnico radio/TV esperto per ulteriori suggerimenti. Qualsiasi cambiamento o modifica non espressamente approvata dalla parte competente in materia di conformità potrebbe invalidare il diritto dell'utente a utilizzare l'apparecchio. Laddove con il prodotto siano stati forniti cavi di interfaccia schermati o siano stati specificati componenti o accessori aggiuntivi da impiegare nell'installazione del prodotto, è necessario utilizzarli per assicurare la conformità alla normativa FCC.

## **Dichiarazione DOC canadese**

**Conformità Classe B DOC –** Questo apparecchio digitale di Classe B è conforme alla normativa ICES-003 del Canada.

**Observation des normes-Class B** – Cet appareil numérique de la classe B est conforme à la norme NMB-003 du Canada.

## Etichettatura per lo smaltimento di dispositivi elettrici ed elettronici

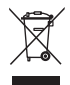

Nei Paesi dell'Unione Europea non è permesso smaltire il prodotto come rifiuto urbano non differenziato. Contattare gli enti locali preposti o visitare il sito www.kodak.com/go/recycle per informazioni sui programmi di riciclaggio.

## Classe B ITE per la Corea

```
이 기기는 가경용으로 전자파격협등록을 한 기기로서 주거지역에서는 물론
모든 지역에서 사용할 수 있습니다.
```

Traduzione italiana:

Poiché questo dispositivo dispone della registrazione EMC per uso domestico, può essere utilizzato anche in aree residenziali.

### **Classe VCCI B ITE**

この装置は、情報処理装置等電波障害自主規制協議会(VCCI)の基準 に基づくクラスB情報技術装置です。この装置は、家庭環境で使用すること を目的としていますが、この装置がラジオやテレビジョン受信機に近接して 使用されると、受信障害を引き起こすことがあります。 取扱説明書に従って正しい取り扱いをして下さい。

Traduzione italiana:

Questo è un prodotto di Classe B basato sullo standard Voluntary Control Council for Interference from Information Technology Equipment (VCCI). Se utilizzato nelle vicinanze di una radio o di un apparecchio televisivo in un ambiente domestico, potrebbe causare interferenze radio. Si consiglia di installare e utilizzare questo dispositivo attenendosi alle istruzioni riportate nel manuale.

## C-Tick per l'Australia

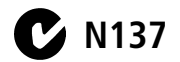

## Indice analitico

### A

accensione e spegnimento della fotocamera, 2 accessori, 16 acquisto, 49 batteria, 57 camera dock, 58 printer dock, 17, 58 scheda SD/MMC, 4 aggiornamento del software e del firmware, 58 album, contrassegno di foto per, 33, 35 alimentazione, i fotocamera, 2 spegnimento automatico, 55 alloggiamento cavalletto, ii anteprima in diretta, 30 attivazione/disattivazione impostazione predefinita, 30 assistenza clienti, 50 assistenza e supporto, numeri di telefono, 50 assistenza, tecnica, 50 automatico flash, 9 spegnimento, 55 spegnimento automatico, 30 autoscatto, 26 foto, 21 video, 21 autoscatto, ritardo dell'otturatore, 21

### В

batteria sicurezza, 56 vano, ii batteria AA, installazione, 1 batteria CRV3 inserimento, 1 batterie durata prevista, 57 estensione della durata, 57 inserimento, 1 tipi, 1, 53, 57 batterie alcaline, avvertenza, 1

## С

camera dock, 58 capacità di memorizzazione, 53 caratteristiche tecniche, fotocamera, 51 caricamento software, 15 cavo audio/video, 23 USB, 16 cestino, eliminazione, 6 Classe B ITE, 62 Classe B ITE per la Corea, 62 compensazione dell'esposizione, 26 computer collegamento della fotocamera, 15, 16 trasferimento al. 15 conformità alle normative canadesi, 62

64 (T)

www.kodak.com/go/support

conformità alle norme, 61, 62, 63 Classe B ITE, 62 conformità FCC, 61 conformità VCCI, 63 contrassegno foto per album, 33, 35 foto preferite, 38 per l'invio tramite e-mail, 37 per la stampa, 37 copia di foto dalla memoria alla scheda, 24 dalla scheda alla memoria, 24 sul computer tramite cavo USB, 16

## D

data impostazione, 2, 3 inserimento, 31 inserimento sulle foto, 31 visualizzazione sui video, 31 data video, 31 dispositivo video esterno visualizzazione di foto e video, 23 dock camera dock, 58 connettore, ii printer dock, 17, 58 durata video, 29

#### E

eliminazione dalla memoria interna, 14 dalla scheda SD/MMC, 14 durante la rapida carrellata, 6 precauzioni per la formattazione, 32 protezione di foto e video, 13

#### F

firmware aggiornamento, 58 ricerca versione sulla fotocamera, 32 flash impostazioni, 9 pulsante, ii unità, i formattazione, 32 formattazione della memoria interna/scheda, 32 foto capacità di memorizzazione, 53 contrassegno, 33, 35 copia, 24 eliminazione, 14 ingrandimento, 11 invio tramite e-mail di foto contrassegnate, 37 protezione, 13 riesame, 9 ritaglio, 12 stampa, 19 stampa di foto contrassegnate, 36 trasferimento tramite cavo USB, 16 verifica delle impostazioni, 10 visualizzazione multipla, 11 foto preferite contrassegno, 38 impostazioni, 39 rimozione, 40 fotocamera digitale Kodak, batterie, 1

(T) 65

### G

garanzia, 59 guida assistenza, 49 collegamenti Web, 49 fotocamera, 41 software EasyShare, 49

#### I

impostazione album, 28 anteprima in diretta, 30 autoscatto, 21 compensazione dell'esposizione, 26 data e ora, 2, 3 durata video. 29 flash, 9 inserimento data, 31 lingua, 31 modalità colore, 28 posizione di memorizzazione immagini, 28 qualità delle immagini, 27 uscita video, 31 info su, 32 informazioni sulla fotocamera, 32 ingrandimento di foto, 11 inserimento batterie, 1 scheda SD/MMC. 4 installazione batterie, 1

scheda SD/MMC, 4 software, 15 invio tramite e-mail di foto e video, 37 istruzioni, batteria, 57

#### L

lingua, 31

#### Μ

Mac OS, installazione del software su. 15 manutenzione della fotocamera, 58 memoria capacità di memorizzazione, 53 impostazione della posizione di memorizzazione immagini, 28 inserimento scheda, 4 interna, 28 scheda estraibile, 28 memoria interna capacità di memorizzazione, 53 formattazione, 32 impostazione della posizione di memorizzazione immagini, 28 memorizzazione immagini, 28 impostazione della posizione di memorizzazione, 28 messaggi di errore, 45 miniature riesame, 11 miniature multiple, visualizzazione, 11 mirino, i, ii uso dello schermo come, 7 modalità colore, 28

www.kodak.com/go/support

66 (T)
modalità di impostazione, uso, 30 modalità sleep, 55

## Ν

normativa C-Tick per l'Australia, 63 NTSC, impostazione dell'uscita video, 31

## 0

obiettivo, i pulizia, 58 occhi rossi, flash, 9 ora, impostazione, 2, 3 orologio, impostazione, 2, 3 otturatore problemi, 42 ritardo dell'autoscatto, 21

## Ρ

PAL, impostazione dell'uscita video, 31 periferica video esterna impostazione dell'uscita video, 31 personalizzazione delle impostazioni della fotocamera, 30 precauzioni, fotocamera, 58 printer dock, 17, 58 protezione di foto e video, 13 pulsante eliminazione, 6 flash, ii flash/stato, 9 Menu, ii OK, ii riesame, ii, 9 Share, ii zoom, 8

pulsante di riesame, ii pulsante Menu, ii pulsante OK, ii pulsanti a quattro vie, ii pulsanti del controller, ii

## Q

qualità dell'immagine, 27

### R

rapida carrellata uso, 6 readv spia, 47 riciclaggio, smaltimento, 58, 62 riesame dei video eliminazione, 14 protezione, 13 schermo della fotocamera, 9 seguenza di immagini, 22 riesame delle foto dopo lo scatto, 6 eliminazione, 14 ingrandimento, 11 protezione, 13 ritaglio, 12 schermo della fotocamera, 9 seguenza di immagini. 22 visualizzazione multipla, 11 rimozione delle foto preferite, 40 riproduzione di una sequenza di immagini, 22

www.kodak.com/go/support

risoluzione dei problemi comunicazione fotocamera/computer, 44 fotocamera, 41 messaggi di errore, 45 stato della spia "ready", 47 ritaglio delle foto, 12

# S

scaricamento di foto, 15 scheda MMC formattazione, 32 impostazione della posizione di memorizzazione immagini, 28 scheda SD/MMC capacità di memorizzazione, 53 formattazione, 32 impostazione della posizione di memorizzazione immagini, 28 inserimento, 4 stampa da, 19 schermate, 6 acquisizione, 6 schermate di acquisizione, 6 schermo della fotocamera, ii attivazione/disattivazione dell'impostazione predefinita anteprima in diretta, 30 messaggi di errore, 45 riesame dei video. 9 riesame delle foto. 9 schermo LCD, ii schermo LCD, uso come mirino, 7 schermo, uso come mirino, 7

selettore di modalità/accensione, i seguenza di immagini ciclo continuo, 23 problemi, 42 riproduzione, 22 Share pulsante, ii sicurezza batteria, 56 siti Web Kodak. 49 smaltimento di dispositivi elettrici ed elettronici, 62 smaltimento, riciclaggio, 58, 62 software aggiornamento, 58 assistenza, 49 installazione, 15 software EasyShare, 15 software Kodak EasyShare aggiornamento, 58 assistenza, 49 installazione, 15 spegnimento, automatico, 55 spia autoscatto/video, i spia ready, ii, 47 stampa con printer dock EasyShare, 17 da una scheda, 19 dal computer, 19 foto contrassegnate, 19 ordinazione online, 19 ottimizzazione della stampante, 49 tecnologia PictBridge, 17 stampante PictBridge, 17

www.kodak.com/go/support

stampe online, ordinazione, 19 stato

spia ready della fotocamera, 47 suggerimenti

istruzioni sulla batteria, 57 precauzioni e manutenzione, 58

# Т

televisore, sequenza di immagini, 23 trasferimento, tramite cavo USB, 16

### U

URL, siti Web Kodak, 49 USB (Universal Serial Bus) trasferimento di foto, 16 uscita video, 31

### ۷

vai a. 30 video attivazione della visualizzazione della data, 31 capacità di memorizzazione, 53 copia, 24 eliminazione, 14 impostazione tempo di registrazione, 29 invio tramite e-mail di video contrassegnati, 37 protezione, 13 riesame, 9 trasferimento al computer, 15 verifica delle impostazioni, 10 visualizzazione, 9

visualizzazione foto dopo lo scatto, 6, 9 informazioni sulla fotocamera, 32 visualizzazione di una sequenza di immagini, 22

### W

Windows installazione del software, 15

## Ζ

zoom digitale, 8 zoom digitale, uso, 8

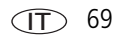